# SN50v3-LB LoRaWAN Sensor Node User Manual

Last modified by Xiaoling (/xwiki/bin/view/XWiki/Xiaoling) on 2023/09/26 08:52

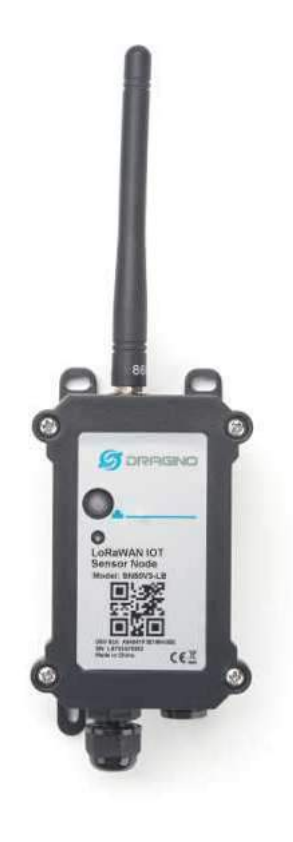

#### Table of Contents:

#### • 1. Introduction

- 1.1 What is SN50v3-LB LoRaWAN Generic Node
- 1.2 Features
- 1.3 Specification
- 1.4 Sleep mode and working mode
- 1.5 Button & LEDs
- 1.6 BLE connection
- 1.7 Pin Definitions
- 1.8 Mechanical
- 1.9 Hole Option
- 2. Configure SN50v3-LB to connect to LoRaWAN network
  - 2.1 How it works
  - 2.2 Quick guide to connect to LoRaWAN server (OTAA)
  - 2.3 Uplink Payload
    - 2.3.1 Device Status, FPORT=5
      - 2.3.2 Working Modes & Sensor Data. Uplink via FPORT=2
        - 2.3.2.1 MOD=1 (Default Mode)
        - 2.3.2.2 MOD=2 (Distance Mode)
        - 2.3.2.3 MOD=3 (3 ADC + I2C)
        - 2.3.2.4 MOD=4 (3 x DS18B20)
        - 2.3.2.5 MOD=5(Weight Measurement by HX711)
        - 2.3.2.6 MOD=6 (Counting Mode)
        - 2.3.2.7 MOD=7 (Three interrupt contact modes)
        - 2.3.2.8 MOD=8 (3ADC+1DS18B20)
        - 2.3.2.9 MOD=9 (3DS18B20+ two Interrupt count mode)
        - 2.3.2.10 MOD=10 (PWM input capture and output mode, Since firmware v1.2)
          - 2.3.2.10.a Uplink, PWM input capture
            - 2.3.2.10.b Downlink, PWM output
    - 2.3.3 Decode payload
      - 2.3.3.1 Battery Info
      - 2.3.3.2 Temperature (DS18B20)
      - 2.3.3.3 Digital Input
      - 2.3.3.4 Analogue Digital Converter (ADC)
      - 2.3.3.5 Digital Interrupt

- 2.3.3.6 I2C Interface (SHT20 & SHT31)
- 2.3.3.7 Distance Reading
- 2.3.3.8 Ultrasonic Sensor
- 2.3.3.9 Battery Output BAT pin
- 2.3.3.10 +5V Output
- 2.3.3.11 BH1750 Illumination Sensor
- 2.3.3.12 PWM MOD
- 2.3.3.13 Working MOD
- 2.4 Payload Decoder file
- 2.5 Frequency Plans
- 3. Configure SN50v3-LB
  - 3.1 Configure Methods
  - 3.2 General Commands
  - 3.3 Commands special design for SN50v3-LB
    - 3.3.1 Set Transmit Interval Time
    - 3.3.2 Get Device Status
    - 3.3.3 Set Interrupt Mode
    - 3.3.4 Set Power Output Duration
    - 3.3.5 Set Weighing parameters
    - 3.3.6 Set Digital pulse count value
    - 3.3.7 Set Workmode
    - 3.3.8 PWM setting
- 4. Battery & Power Consumption
- 5. OTA Firmware update
- 6. FAQ
  - 6.1 Where can i find source code of SN50v3-LB?
  - 6.2 How to generate PWM Output in SN50v3-LB?
  - 6.3 How to put several sensors to a SN50v3-LB?
- 7. Order Info
- 8. Packing Info
- 9. Support

## 1. Introduction

## 1.1 What is SN50v3-LB LoRaWAN Generic Node

**SN50V3-LB** LoRaWAN Sensor Node is a Long Range LoRa Sensor Node. It is designed for outdoor use and powered by **8500mA Li/SOCI2 battery** for long term use.S developers to quickly deploy industrial level LoRa and IoT solutions. It help users to turn the idea into a practical application and make the Internet of Things a reality. It is your things everywhere.

SN50V3-LB wireless part is based on SX1262 allows the user to send data and reach extremely long ranges at low data-rates. It provides ultra-long range spread spectru interference immunity whilst minimising current consumption. It targets professional wireless sensor network applications such as irrigation systems, smart metering, smart

SN50V3-LB has a powerful 48Mhz ARM microcontroller with 256KB flash and 64KB RAM. It has multiplex I/O pins to connect to different sensors.

SN50V3-LB has a built-in BLE module, user can configure the sensor remotely via Mobile Phone. It also support OTA upgrade via private LoRa protocol for easy maintain

SN50V3-LB is the 3<sup>rd</sup> generation of LSN50 series generic sensor node from Dragino. It is an **open source project** and has a mature LoRaWAN stack and application software for their IoT projects or easily customize the software for different requirements.

## 1.2 Features

- LoRaWAN 1.0.3 Class A
- Ultra-low power consumption
- Open-Source hardware/software
- Bands: CN470/EU433/KR920/US915/EU868/AS923/AU915/IN865
- Support Bluetooth v5.1 and LoRaWAN remote configure
- Support wireless OTA update firmware
- · Uplink on periodically
- Downlink to change configure
- 8500mAh Battery for long term use

## 1.3 Specification

#### **Common DC Characteristics:**

- Supply Voltage: built in 8500mAh Li-SOCI2 battery , 2.5v ~ 3.6v
- Operating Temperature: -40 ~ 85°C

#### I/O Interface:

- Battery output (2.6v ~ 3.6v depends on battery)
- +5v controllable output
- 3 x Interrupt or Digital IN/OUT pins
- 3 x one-wire interfaces

- 1 x UART Interface
- 1 x I2C Interface

#### LoRa Spec:

- Frequency Range, Band 1 (HF): 862 ~ 1020 Mhz
- Max +22 dBm constant RF output vs.
- RX sensitivity: down to -139 dBm.
- Excellent blocking immunity

#### Battery:

- Li/SOCI2 un-chargeable battery
- Capacity: 8500mAh
- Self-Discharge: <1% / Year @ 25°C
- Max continuously current: 130mA
- Max boost current: 2A, 1 second

#### **Power Consumption**

- Sleep Mode: 5uA @ 3.3v
- LoRa Transmit Mode: 125mA @ 20dBm, 82mA @ 14dBm

## 1.4 Sleep mode and working mode

Deep Sleep Mode: Sensor doesn't have any LoRaWAN activate. This mode is used for storage and shipping to save battery life.

Working Mode: In this mode, Sensor will work as LoRaWAN Sensor to Join LoRaWAN network and send out sensor data to server. Between each sampling/tx/rx periodic IDLE mode, sensor has the same power consumption as Deep Sleep mode.

## 1.5 Button & LEDs

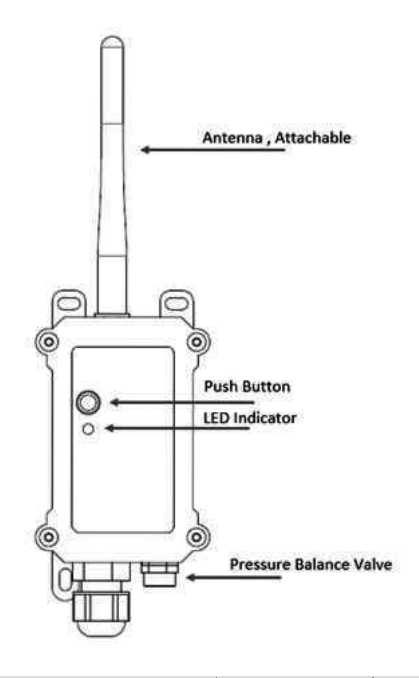

| Behavior on ACT                        | Function       | Action                                                                                                    |
|----------------------------------------|----------------|----------------------------------------------------------------------------------------------------|
| Pressing ACT between<br>1s < time < 3s | Send an uplink | If sensor is already Joined to<br>LoRaWAN network, sensor will<br>send an uplink packet, <b>blue</b><br>led will blink once.<br>Meanwhile, BLE module will be<br>active and user can connect via<br>BLE to configure device. |

| Pressing ACT for more<br>than 3s | Active Device        | Green led will fast blink 5 times,<br>device will enter OTA mode for 3<br>seconds. And then start to JOIN<br>LoRaWAN network.<br>Green led will solidly turn on for<br>5 seconds after joined in<br>network.<br>Once sensor is active, BLE<br>module will be active and user<br>can connect via BLE to configure<br>device, no matter if device join or<br>not join LoRaWAN network. |
|----------------------------------|----------------------|----------------------------------------------------------------------------------------------------|
| Fast press ACT 5 times.          | Deactivate<br>Device | <b>Red led</b> will solid on for 5<br>seconds. Means device is in<br>Deep Sleep Mode.                                                                                                    |

## 1.6 BLE connection

SN50v3-LB supports BLE remote configure.

BLE can be used to configure the parameter of sensor or see the console output from sensor. BLE will be only activate on below case:

- Press button to send an uplink
- Press button to active device.
- Device Power on or reset.

If there is no activity connection on BLE in 60 seconds, sensor will shut down BLE module to enter low power mode.

## 1.7 Pin Definitions

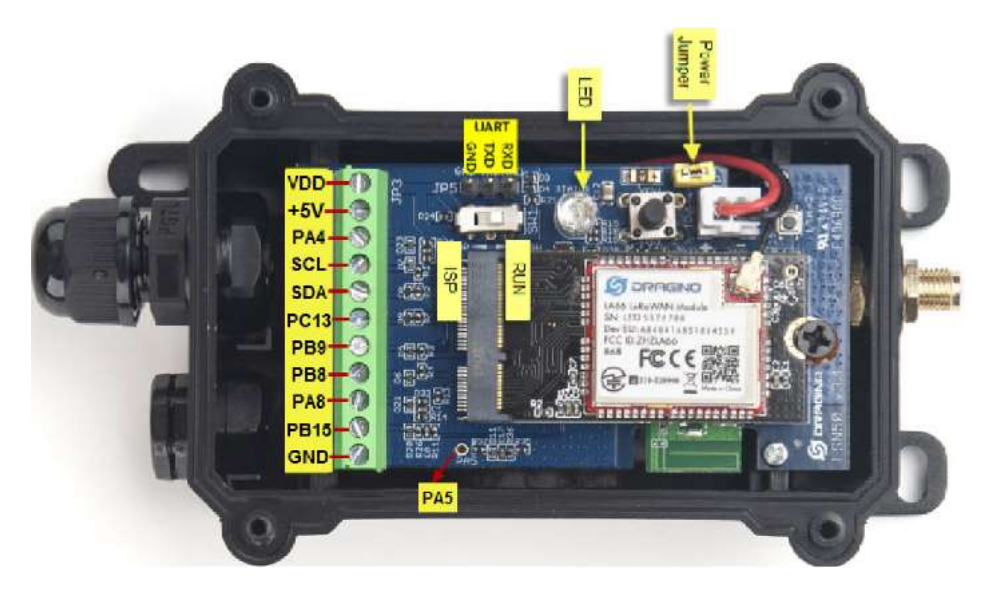

## 1.8 Mechanical

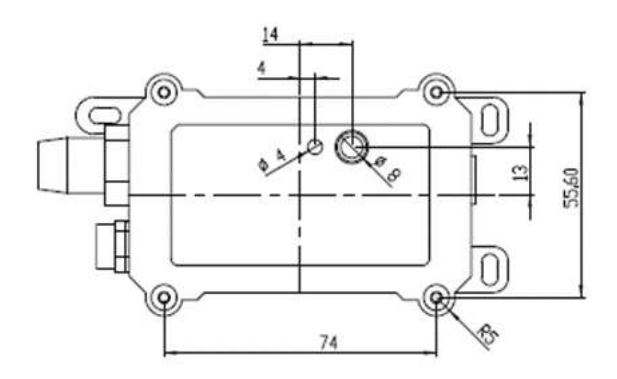

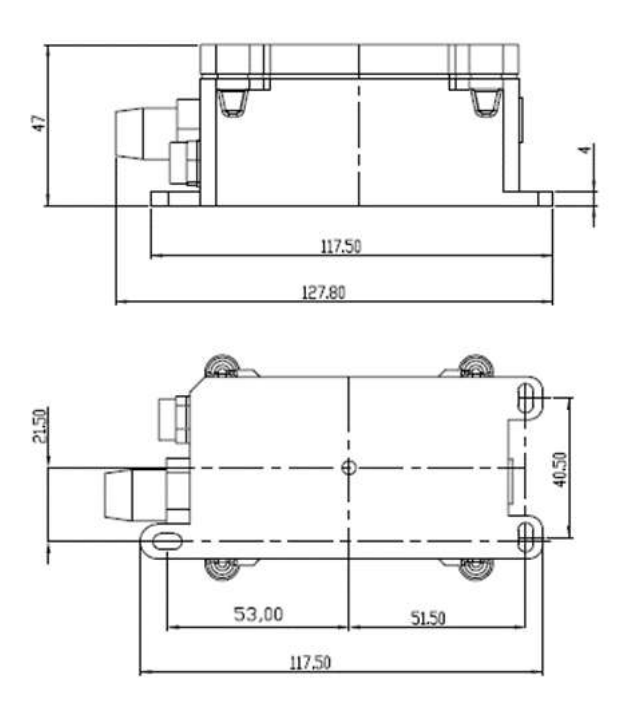

## 1.9 Hole Option

SN50v3-LB has different hole size options for different size sensor cable. The options provided are M12, M16 and M20. The definition is as below:

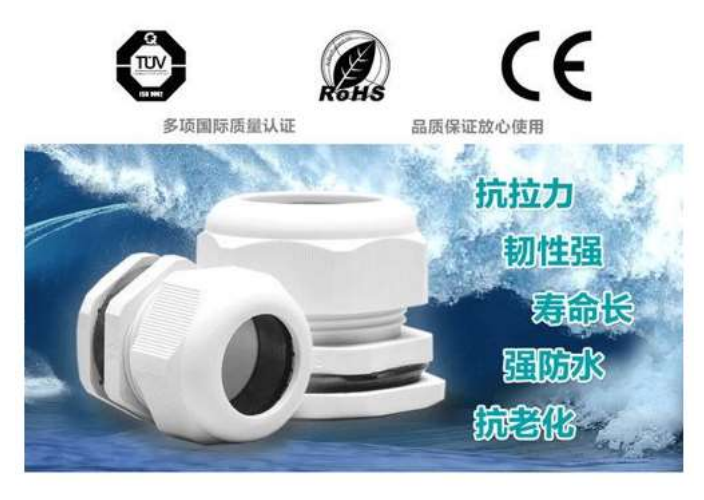

产品结构 Structure 主体 Main unit

螺母 Lock Nut

夹紧爪 Claw

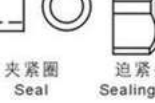

迫紧头 Sealing Nut

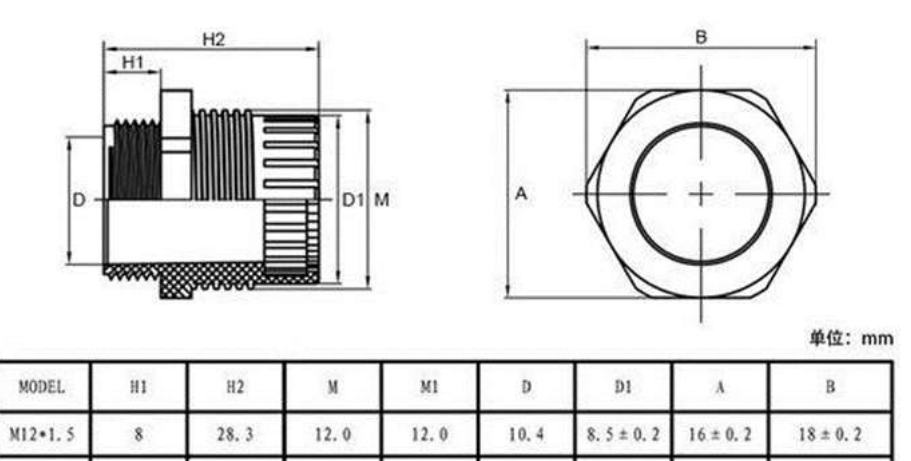

| M20+1 5      | 0 | 34 0 | 20.2 | 20.0 | 18 7 | 16 2 + 0 2 | 22 8 + 0 2 | 25 2 + 0 2 |
|--------------|---|------|------|------|------|------------|------------|------------|
| 116.0 . 11.0 |   |      |      |      | 10.7 | 10         |            |            |

16.0

13.5

 $10.9 \pm 0.$ 

20.6±0.2

## 2. Configure SN50v3-LB to connect to LoRaWAN network

### 2.1 How it works

M16+1.5

8

The SN50v3-LB is configured as LoRaWAN OTAA Class A mode by default. It has OTAA keys to join LoRaWAN network. To connect a local LoRaWAN network, you nee LoRaWAN loT server and press the button to activate the SN50v3-LB. It will automatically join the network via OTAA and start to send the sensor value. The default uplink

## 2.2 Quick guide to connect to LoRaWAN server (OTAA)

Following is an example for how to join the TTN v3 LoRaWAN Network (https://console.cloud.thethings.network/) . Below is the network structure; we use the LPS8v2 (h lorawan-gateway/item/228-lps8v2.html) as a LoRaWAN gateway in this example.

The LPS8v2 is already set to connected to TTN network (https://console.cloud.thethings.network/), so what we need to now is configure the TTN server.

Step 1: Create a device in TTN with the OTAA keys from SN50v3-LB.

30.7

15.1

Each SN50v3-LB is shipped with a sticker with the default device EUI as below:

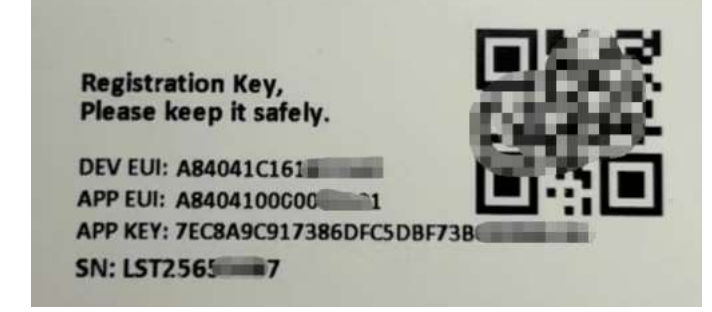

You can enter this key in the LoRaWAN Server portal. Below is TTN screen shot:

Register the device

## Register end device

| From The LoRaWAN Device Repository                 | Manually |     |   |  |
|----------------------------------------------------|----------|-----|---|--|
| Preparation                                        |          |     |   |  |
| Activation mode*                                   |          |     |   |  |
| <ul> <li>Over the air activation (OTAA)</li> </ul> |          |     |   |  |
| Activation by personalization (ABP)                |          |     |   |  |
| Multicast                                          |          |     |   |  |
| Do not configure activation                        |          |     |   |  |
| LoRaWAN version ③*                                 |          |     |   |  |
| MAC V1.0.3                                         |          | · · | 1 |  |
| Network Server address                             |          |     |   |  |
| eu1.cloud.thethings.network                        |          |     |   |  |
| Application Server address                         |          |     |   |  |
| eu1.cloud.thethings.network                        |          |     |   |  |
| External Join Server 🕲                             |          |     |   |  |
| Enabled                                            |          |     |   |  |
| Join Server address                                |          |     |   |  |
| eu1.cloud.thethings.network                        |          |     |   |  |

### Add APP EUI and DEV EUI

### **Register end device**

| From The LoRalWAN Device Repository Manua                        | lly                                                                                                    |                                                          |  |
|------------------------------------------------------------------|----------------------------------------------------------------------------------------------------|----------------------------------------------------------|--|
| Basic settings<br>End device ID's, Name and<br>Description     Z | Network layer settings<br>Frequency plan, regional<br>parameters, end device<br>class and session keys. | (3) Join settings<br>Root keys, Net1D and keh<br>labels. |  |
| End device ID ③ *                                                |                                                                                                    |                                                          |  |
| lsnpk01                                                          |                                                                                                    |                                                          |  |
| AppEUT ()*                                                       |                                                                                                    |                                                          |  |
|                                                                  |                                                                                                    |                                                          |  |
| DevEUI (> *                                                      |                                                                                                    |                                                          |  |
|                                                                  |                                                                                                    |                                                          |  |
| End device name                                                  |                                                                                                    |                                                          |  |
| L5NPK01                                                          |                                                                                                    |                                                          |  |
| End device description                                           |                                                                                                    |                                                          |  |
| Description for my new end device                                |                                                                                                    |                                                          |  |
| Optional end device description; can also be used to             | save notes about the end device                                                                         |                                                          |  |
|                                                                  |                                                                                                    | Network lawer settings >                                 |  |
|                                                                  |                                                                                                    |                                                          |  |

Add APP EUI in the application

### **Register end device**

| Description                                                                                                    | Network layer settings<br>Frequency plan, regional<br>parameters, end device<br>class and session keys.                            | 3 Join settings<br>Root keys, NetID and kek<br>labels.          |
|----------------------------------------------------------------------------------------------------|----------------------------------------------------------------------------------------------------|-----------------------------------------------------------------|
| Frequency plan 🗇 *                                                                                                    |                                                                                                    |                                                                 |
| Europe 863-870 MHz (SF12 for RX2)                                                                                                    | · ·                                                                                                    |                                                                 |
| LoRaWAN version 2                                                                                                    |                                                                                                    |                                                                 |
| MAC.V1.0.3                                                                                                    |                                                                                                    |                                                                 |
| Regional Parameters version ③*                                                                                                    |                                                                                                    |                                                                 |
| PHY V1.0.3 REV A                                                                                                    | ~                                                                                                    |                                                                 |
| LoRaWAN class capabilities ①                                                                                                    |                                                                                                    |                                                                 |
| Supports class B                                                                                                    |                                                                                                    |                                                                 |
| Supports class C                                                                                                    |                                                                                                    |                                                                 |
|                                                                                                    |                                                                                                    |                                                                 |
| кеү<br>Register end device                                                                                                    |                                                                                                    |                                                                 |
| KEY Register end device From The LoRaWAN Device Repository Manual                                                                                                    | <u>y</u>                                                                                                    |                                                                 |
| KEY         Register end device         From The LoRaWAN Device Repository         Manual         Sed device With Name and                                                     | Y<br>Network layer settings                                                                                                    | — 3 Join settings<br>Book large large and large                 |
| KEY Register end device From The LoRaWAN Device Repository Manual Manual Basic settings End device ID's, Name and Description                                                  | y<br>Network layer settings<br>Frequency plan, regional<br>parameters, end device<br>class and session keys.                       | - <b>3</b> Join settings<br>Root keya, NetiD and kek<br>labels. |
| KEY Register end device From The LoRaWAN Device Repository Manual Sasic settings End device ID's, Name and Description Root keys                                               | y<br>Network layer settings<br>Frequency plan, regional<br>parameters, end device<br>class and session keys.                       | — 3 Join settings<br>Root keys, NetiD and kek<br>labels.        |
| KEY Register end device From The LoRaWAN Device Repository Manual Basic settings End device ID's, Name and Description Root keys AppKey ©*                                     | Y<br>Network layer settings<br>Frequency plan, regional<br>parameters, end device<br>class and session keys.                       | Join settings<br>Root keya, NetiD and kek<br>labels.            |
| KEY Register end device From The LoRaWAN Device Repository Manual Basic settings End device ID's, Name and Description Root keys AppKey ©* BD 72 1D AC F3 CC AB 67 72 8D 7A F5 | Network layer settings       Frequency plan, regional       parameters, end device       class and session keys.       4D DF 30 88 | 3 Join settings<br>Root keya, NetiD and kek<br>labels.          |

Step 2: Activate SN50v3-LB

Press the button for 5 seconds to activate the SN50v3-LB.

Green led will fast blink 5 times, device will enter OTA mode for 3 seconds. And then start to JOIN LoRaWAN network. Green led will solidly turn on for 5 seconds after jc After join success, it will start to upload messages to TTN and you can see the messages in the panel.

## 2.3 Uplink Payload

### 2.3.1 Device Status, FPORT=5

Users can use the downlink command(0x26 01) to ask SN50v3-LB to send device configure detail, include device configure status. SN50v3-LB will uplink a payload via F The Payload format is as below.

Device Status (FPORT=5)

| Size (bytes) | 1               | 2                   | 1                 | 1        | 2   |
|--------------|-----------------|---------------------|-------------------|----------|-----|
| Value        | Sensor<br>Model | Firmware<br>Version | Frequency<br>Band | Sub-band | BAT |

Example parse in TTNv3

#### Sensor Model: For SN50v3-LB, this value is 0x1C

Firmware Version: 0x0100, Means: v1.0.0 version

#### Frequency Band:

0x01: EU868

0x02: US915

0x03: IN865

0x04: AU915

0x05: KZ865

0x06: RU864

0x07: AS923

0x08: AS923-1

0x09: AS923-2

0x0a: AS923-3

0x0b: CN470

0x0c: EU433

0x0d: KR920

0x0e: MA869

#### Sub-Band:

AU915 and US915:value 0x00 ~ 0x08 CN470: value 0x0B ~ 0x0C Other Bands: Always 0x00

#### Battery Info:

Check the battery voltage. Ex1: 0x0B45 = 2885mV Ex2: 0x0B49 = 2889mV

### 2.3.2 Working Modes & Sensor Data. Uplink via FPORT=2

SN50v3-LB has different working mode for the connections of different type of sensors. This section describes these modes. Use can use the AT Command AT+MOD to s modes.

For example:

AT+MOD=2 // will set the SN50v3 to work in MOD=2 distance mode which target to measure distance via Ultrasonic Sensor.

#### Important Notice:

1. Some working modes has payload more than 12 bytes, The US915/AU915/AS923 frequency bands' definition has maximum 11 bytes in **DR0**. Server sides will see NU DR0 with 12 bytes payload.

2. All modes share the same Payload Explanation from HERE.

3. By default, the device will send an uplink message every 20 minutes.

### 2.3.2.1 MOD=1 (Default Mode)

In this mode, uplink payload includes in total 11 bytes. Uplink packets use FPORT=2.

| Size(bytes) | 2   | 2                              | 2        | 1                                             | 2                                                                  | 2                           |
|-------------|-----|--------------------------------|----------|-----------------------------------------------|--------------------------------------------------------------------|-----------------------------|
| Value       | Bat | Temperature(DS18B20)<br>(PC13) | ADC(PA4) | Digital<br>in(PB15)&Digital<br>Interrupt(PA8) | Temperature(SHT20<br>or SHT31<br>or BH1750<br>Illumination Sensor) | Humidity(SHT20<br>or SHT31) |

|   | Data previ | ew                        |             |                             |                                    |                             | II Pause      | 📋 Clear      |
|---|------------|---------------------------|-------------|-----------------------------|------------------------------------|-----------------------------|---------------|--------------|
| 2 | DevAddr:   | 26 08 D9 A5               | MAC paylo   | ad: 94 E9 CF 20 C6 C6 A4 94 | 4 5E 6F AF FPort: 2 SNR: -3.5      | RSSI: -110 Bandwidth: 12500 | 0             |              |
|   | 6553.6,    | TempC1: 327.6             | , TempC_SHT | : -0.1, Work_mode: "IIC"    | 3 08 44 0C CC 00 00 00 FF FF FF FF | F FPort: 2 Humidity         | : -110 Bandwi | idth: 125000 |
|   | ٠.         |                           |             |                             | < 1 1 X X                          | SHT-20 or S                 | SHT31         | ) +          |
|   | DevAddr:   | 26 <mark>0</mark> 8 D9 A5 |             | Battery info 🥌              |                                    | Temperature                 |               |              |
| 2 | DevAddr:   | 26 0B D9 A5               | FCnt: 14    | FPort: 2 MAC PAYIOR         | 4 E9 CF 20 A DCA4 94 5E 6F AF      | Ba(SHT202000SHT3-1)         | 5 RSSI: -110  | Raw payloa   |
|   | €          |                           |             | " (DS18                     | B20) Digital in                    | put                         |               | ٠            |
|   | DevAddr:   | 26 0B D9 A5               |             |                             | and                                |                             |               |              |
|   | DevAddr:   | 26 0B D9 A5               | FCnt: 14    | FPort: 2 MAC payload:       | 94 E9 CF 20 C6 C6 ADigital An      | terrupth: 125000 SNR: -3.   | 5 RSSI: -110  | Raw payloa   |
|   | < [        |                           |             | , m                         |                                    |                             |               | ,            |

## 2.3.2.2 MOD=2 (Distance Mode)

.

This mode is target to measure the distance. The payload of this mode is totally 11 bytes. The 8<sup>th</sup> and 9<sup>th</sup> bytes is for the distance.

.

| Size(bytes) | 2   | 2                              | 2        | 1                                                  | 2                                                                                        | 2        |
|-------------|-----|--------------------------------|----------|----------------------------------------------------|------------------------------------------------------------------------------------------|----------|
| Value       | BAT | Temperature(DS18B20)<br>(PC13) | ADC(PA4) | Digital<br>in(PB15) &<br>Digital<br>Interrupt(PA8) | Distance<br>measure<br>by: 1)<br>LIDAR-<br>Lite<br>V3HP<br>Or 2)<br>Ultrasonic<br>Sensor | Reserved |

|            | Overview Live data Messa        | ging Lo   | cation Paylo  | oad formatters Claim | ing General settings        | Digital Input<br>and           |                                            |         |
|------------|---------------------------------|-----------|---------------|----------------------|-----------------------------|--------------------------------|--------------------------------------------|---------|
| Time       | Туре                            | Data prev | iew           |                      |                             | Digital Interrupt              | II Pause                                   | 1 C     |
| ↑ 18:48:86 | Forward data message to Applic  | DevAddr:  | 26 08 98 AB   | MAC payload: 6E FE   | 8 49 3C 03 54 7D 3D 72 AD A | 7 FPort: 2 INR: -1 RSSI: -     | 109 Bandwidth: 125000                      |         |
| ↑ 18:48:06 | Forward uplink data message     | EXTI_Tri  | gger: "FALSE" | , TempC1: 0, Work_mo | de: " Distance" } 0A E      | 6 98 98 99 C2 84 9D 78 FF FF F | Reserved Bandwidt                          | th: 125 |
| ↑ 18:48:06 | Receive uplink data message     | DevAddr:  | 26 08 98 AB   | Ratton / Ir          | to b                        |                                |                                            |         |
| ↑ 18:48:06 | Successfully processed data me… | DevAddr:  | 26 08 98 AB   | FPort: 2 MAC paylo   | ad: 6E FB-49 3C 03 54 70    | 30 72 AD A7 Bandwidth: 1258    | 00 SNR: -1 RSSI: -109 Raw payload:         | 40 AB   |
| ↑ 18:48:85 | Receive data message            | DevAddr:  | 26 0B 9B AB   | FPort: 2 MAC paylo   | ad: 6E FB (DS18826          | )}0 72 AD A7 ADC width: 1250   | ance<br>30 SNR: -1 RSSI: -109 Raw payload: | 40 AB   |
| ↑ 18:47:59 | Forward join-accept to Applica_ | DevAddr:  | 26 08 98 AB   |                      |                             |                                |                                            |         |
| ↑ 18:47:59 | Forward join-accept message     | DevAddr:  | 26 08 98 AB   |                      |                             |                                |                                            |         |
| ↑ 18:47:59 | Receive join-accept message     | DevAddr:  | 26 0B 9B AB   |                      |                             |                                |                                            |         |
| ↓ 18:47:59 | Successfully scheduled ioin-ac  | DevAddr:  | 26 0B 9C A5   |                      |                             |                                |                                            |         |

Connection of LIDAR-Lite V3HP:

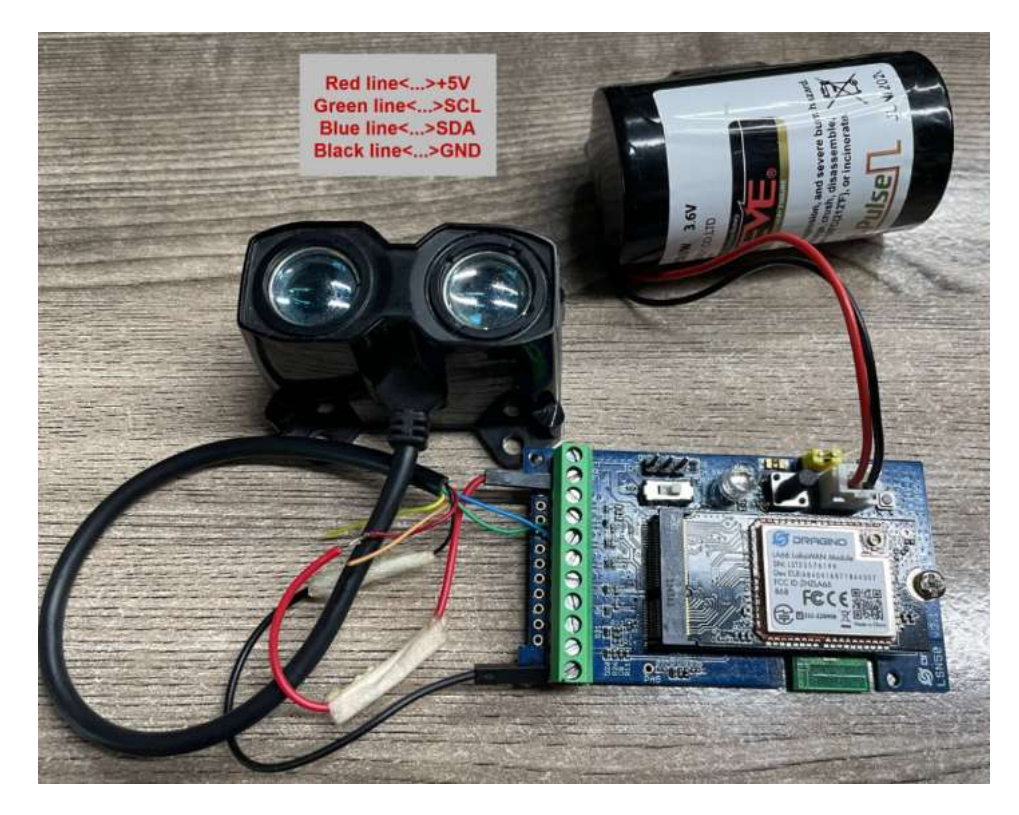

Connection to Ultrasonic Sensor:

Need to remove R1 and R2 resistors to get low power,otherwise there will be 240uA standby current.

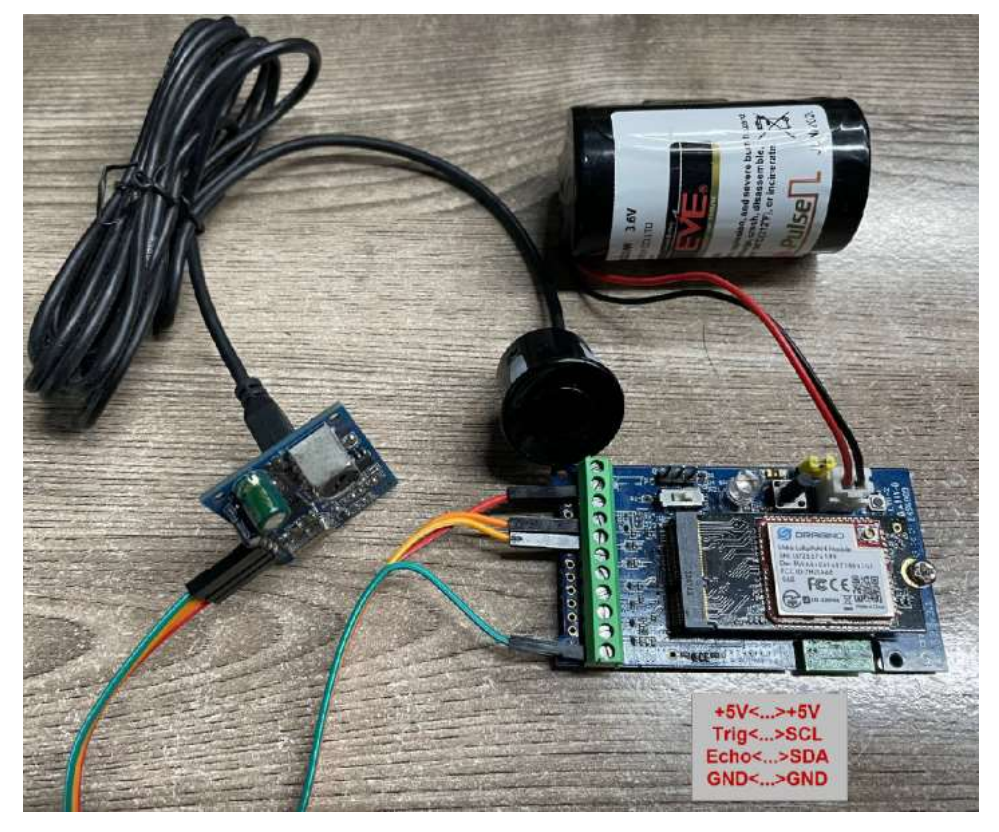

For the connection to TF-Mini or TF-Luna , MOD2 payload is as below:

| Size(bytes) | 2   | 2                              | 1                                                  | 2        | 2                                                                                     | 2                              |
|-------------|-----|--------------------------------|----------------------------------------------------|----------|---------------------------------------------------------------------------------------|--------------------------------|
| Value       | BAT | Temperature(DS18B20)<br>(PC13) | Digital<br>in(PB15) &<br>Digital<br>Interrupt(PA8) | ADC(PA4) | Distance<br>measure<br>by:1)TF-<br>Mini<br>plus<br>LiDAR<br>Or 2)<br>TF-Luna<br>LiDAR | Distance<br>signal<br>strength |

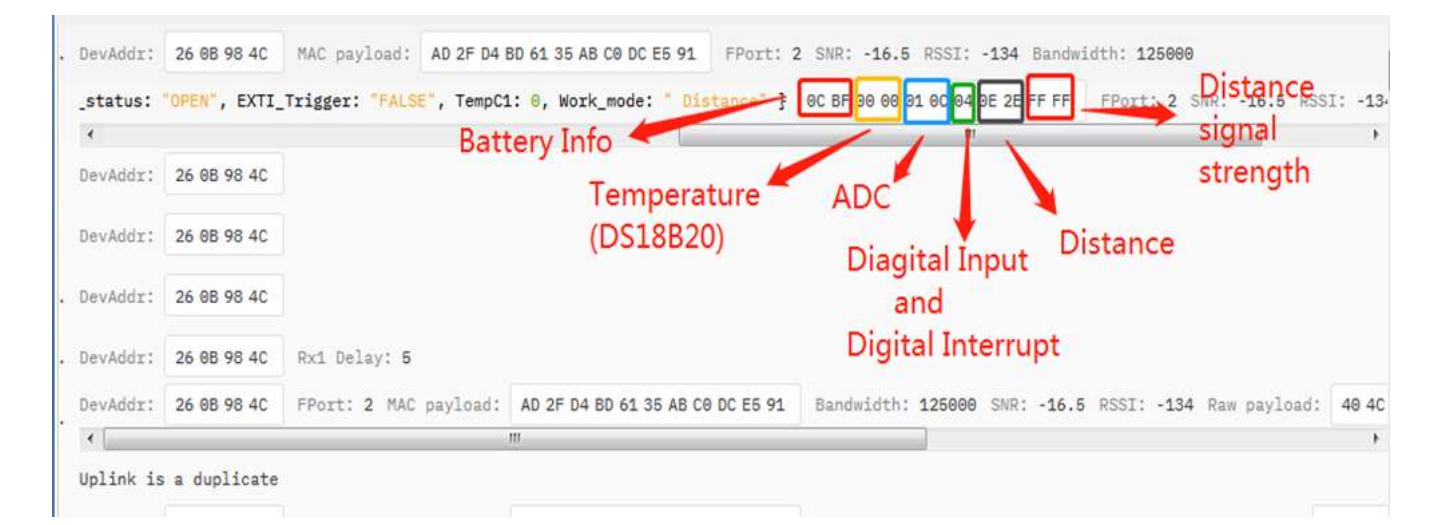

Connection to TF-Mini plus (http://en.benewake.com/product/detail/5c345cd0e5b3a844c472329b.html) LiDAR(UART version): Need to remove R3 and R4 resistors to get low power,otherwise there will be 400uA standby current.

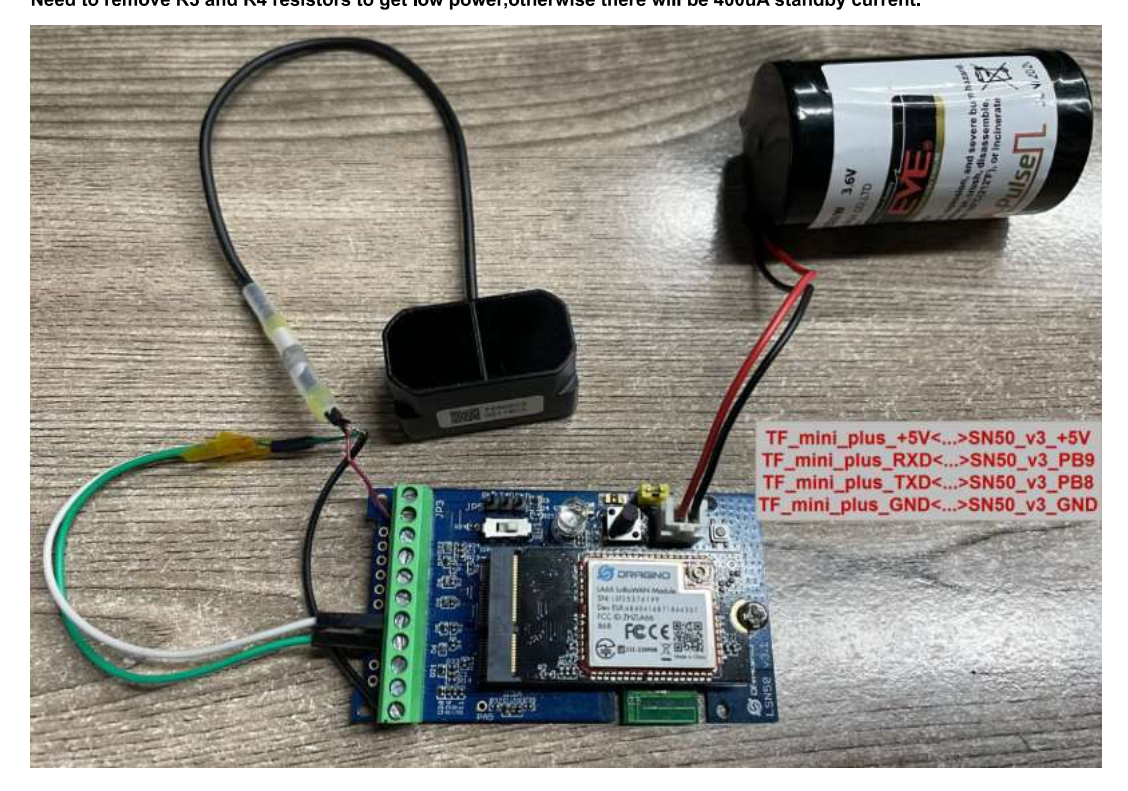

Connection to TF-Luna (http://en.benewake.com/product/detail/5e1c1fd04d839408076b6255.html) LiDAR (UART version): Need to remove R3 and R4 resistors to get low power,otherwise there will be 400uA standby current.

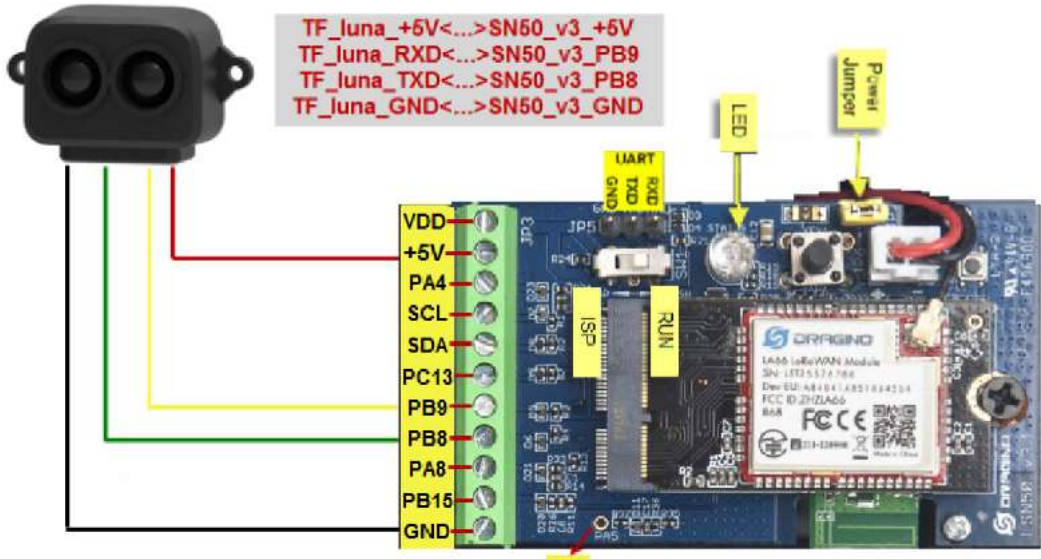

### 2.3.2.3 MOD=3 (3 ADC + I2C)

| This  | mode | has | total | 12 b | vtes.   | Include | 3 x | ADC +                                   | 1x | I2C |
|-------|------|-----|-------|------|---------|---------|-----|-----------------------------------------|----|-----|
| 11110 | mouc | nuo | totai | 12 0 | y.co.o. | moluuc  |     | ,,,,,,,,,,,,,,,,,,,,,,,,,,,,,,,,,,,,,,, | 17 | 120 |

| Size(bytes | 5) 2                | 2               | 2             |          | 1                        | 2                                         |                                           | 2                         | 1           |            |                    |       |                     |           |
|------------|---------------------|-----------------|---------------|----------|--------------------------|-------------------------------------------|-------------------------------------------|---------------------------|-------------|------------|--------------------|-------|---------------------|-----------|
| Value      | ADC1(PA4)           | ADC2(PA5)       | ADC3(P/       | A8) [    | Digital<br>Interrupt(PB1 | 5) Temper<br>or SHT<br>or BH1<br>Illumina | ature(SHT20<br>31<br>750<br>ttion Sensor) | Humidity(SHT<br>or SHT31) | 20 Bat      | -          |                    |       |                     |           |
| <⇒18:56:18 | Link ADR request en | queued De       | evAddr: 26 0  | 8 89 00  | J                        | ·                                         |                                           |                           |             | -          |                    |       |                     |           |
| ↓ 18:56:18 | Successfully schedu | led data do… De | evAddr: 26 0  | 8 89 00  |                          |                                           |                                           |                           |             | -          |                    |       |                     |           |
| ↓ 18:56:18 | Schedule data downl | ink for tra_ De | vAddr: 26 0   | 8 89 88  | Rxi Delay: 5             |                                           | 1                                         | Digital Interr            | upt         | (SHT2      | erature<br>0 or SH | T31)  |                     |           |
| ↑ 18:55:18 | Forward data messag | e to Applic_ De | evAddr: 26 0  | B 89 00  | MAC payload:             | 98 89 12 65 74                            | 27 28 68 64 E7 D8 /                       | AB FPort: 2 SNR           | : 0.2 RSS   | L: -107 Ba | ndwidth: 1         | 25808 |                     |           |
| ↑ 18:56:18 | Forward uplink data | nessage         | FALSE", Hum_S | SHT: 59. | 2, TempC_SHT: 2          | 8.7, Work_mode                            | : * 3ADC* } 00                            | DB 91 87 08 C1 98 91      | 1F 02 50 LC | France : E | Battery.           | Info  | (: - <b>107</b> Ban | dwidth:   |
| ↑ 18:56:18 | Receive uplink data | message De      | evAddr: 26 0  | B 89 88  |                          | A                                         | DC1                                       |                           | Hu          | midity     |                    |       |                     |           |
| ↑ 18:56:18 | Successfully proces | sed data me_ De | vAddr: 26 0   | B 89 00  | FPort: 2 MAC             | payload: 98                               | 19 12 65 74 27 28 6                       | 6 64 E7 DADC3an           | dwidth: 128 | T20 or     | SHT31)             | -107  | Rew payload         | : 40 6    |
| ↑ 18:55:18 | Receive data messag | e de            | vAddr: 26 0   | 8 89 00  | FPort: 2 MAC             | payload: 98 0                             | 89 12 65 74 27 28 61                      | 8 64 E7 D8 AB Ban         | dwidth: 125 | 000 SNR: - | 0.2 RSSI:          | -107  | Raw payload         | +<br>40 ( |
| ↑ 18:55:12 | Forward join-accept | to Applica. De  | vAddr: 26 0   | B 89 00  |                          |                                           |                                           |                           |             |            |                    |       |                     |           |
| ↑ 18:56:12 | Forward join-accept | message De      | vAddr: 26 0   | 8 89 00  |                          |                                           |                                           |                           |             |            |                    |       |                     |           |

### 2.3.2.4 MOD=4 (3 x DS18B20)

This mode has total 11 bytes. As shown below:

| Size(bytes) | 2   | 2                               | 2        | 1                                                  | 2                              | 2                              |
|-------------|-----|---------------------------------|----------|----------------------------------------------------|--------------------------------|--------------------------------|
| Value       | BAT | Temperature1(DS18B20)<br>(PC13) | ADC(PA4) | Digital<br>in(PB15) &<br>Digital<br>Interrupt(PA8) | Temperature2(DS18B20)<br>(PB9) | Temperature3(DS18B20)<br>(PB8) |

|   | DevAddr: | 26 0B DE BC  |                         | Digi                             | tal Input             |                       |               |           |
|---|----------|--------------|-------------------------|----------------------------------|-----------------------|-----------------------|---------------|-----------|
| 0 | DevAddr: | 26 08 DE BC  |                         | Temperature1 (DS18B20) Digi      | and<br>tal Interrupt_ |                       |               |           |
| a | DevAddr: | 26 08 DE BC  | Rx1 Delay: 5            |                                  |                       | emperature2           |               |           |
| c | DevAddr: | 26 0B DE BC  | MAC payload: 13 4F 40   | ED C8 A8 77 E8 53 68 28 FPort:   | 2 SNR: 0.5 RSSI: -1   | 108 Bandwidth: 125000 | ſ             |           |
|   | "FALSE", | TempC1: 28.2 | , Weight: 283, Work_mod | e: "Weight" } 00 93 01 1A 01 00  | 96 01 18 01 17 FPor   | t: 2 SNR: 0.5 RSSI:   | -108 Bandwidt | n: 125000 |
|   | 4        |              |                         |                                  |                       | m                     |               | E         |
|   | DevAddr: | 26 08 DE BC  | B                       | attery Info                      | ć                     | Temperature           | 3             |           |
| e | DevAddr: | 26 08 DE BC  | FPort: 2 MAC payload:   | 13 4F 40 ED C8 AB 77 E8 53 68 28 | Bandwidth: 125000     | SNR (0\$18820)08      | Raw payload:  | 40 BC DE  |
| - | •        |              |                         | m                                |                       |                       |               |           |
|   | DevAddr: | 26 0B DE BC  | FPort: 2 MAC payload:   | 13 4F 40 ED C8 AB 77 E8 53 68 28 | Bandwidth: 125000     | SNR: 0.5 RSSI: -108   | Raw payload:  | 40 BC DE  |
|   | •        |              |                         |                                  |                       |                       |               | •         |
| a | DevAddr: | 26 08 DE BC  |                         |                                  |                       |                       |               |           |
|   | DevAddr: | 26 08 DE BC  |                         |                                  |                       |                       |               |           |
|   |          |              |                         |                                  |                       |                       |               |           |

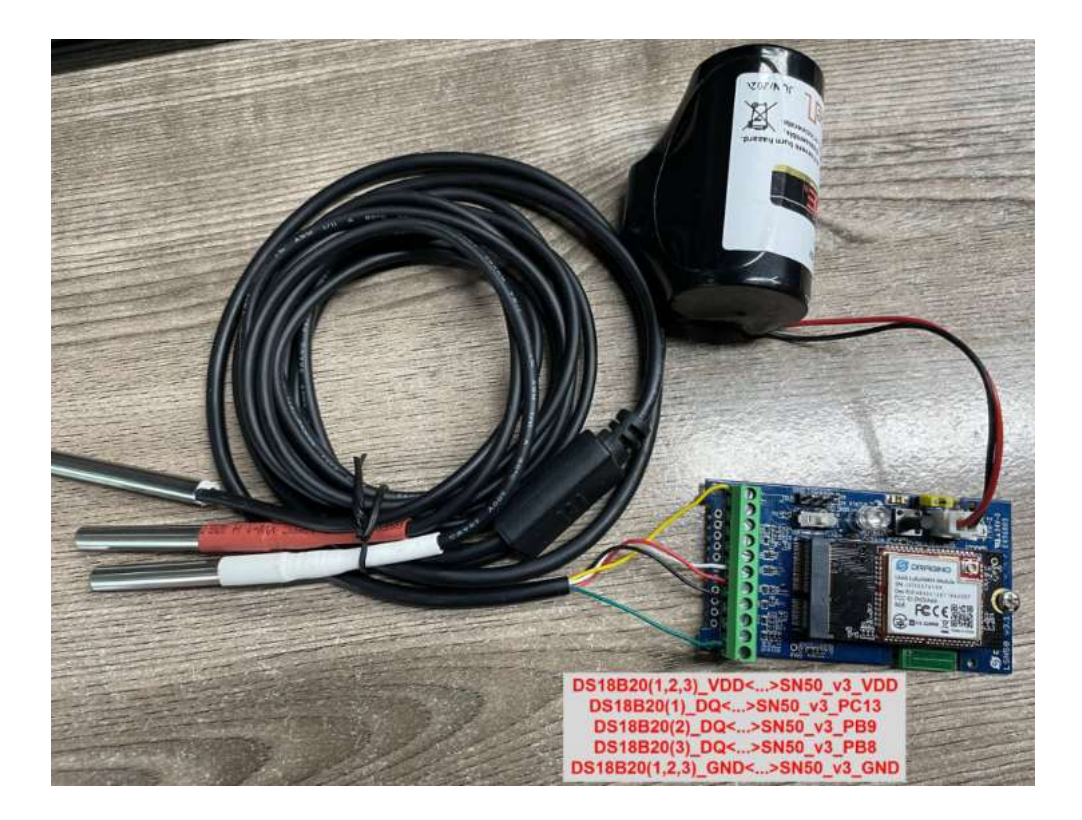

2.3.2.5 MOD=5(Weight Measurement by HX711)

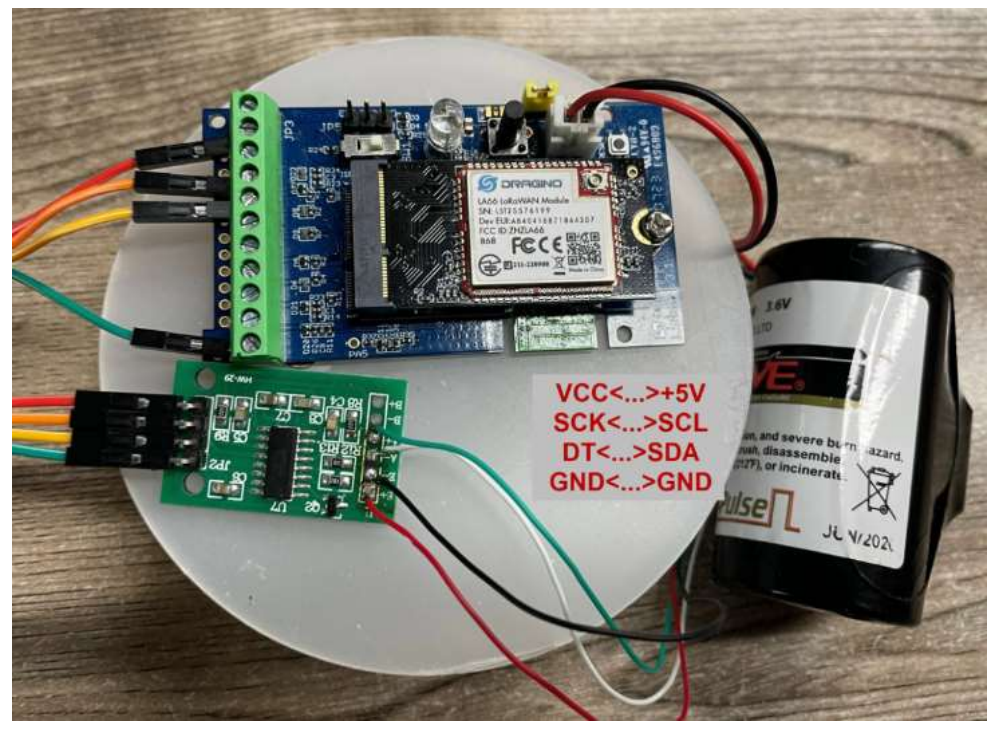

Each HX711 need to be calibrated before used. User need to do below two steps:

- 1. Zero calibration. Don't put anything on load cell and run AT+WEIGRE to calibrate to Zero gram.
- 2. Adjust calibration factor (default value 400): Put a known weight thing on load cell and run AT+WEIGAP to adjust the Calibration Factor.
- 3. Weight has 4 bytes, the unit is g.

For example:

### AT+GETSENSORVALUE =0

Response: Weight is 401 g

Check the response of this command and adjust the value to match the real value for thing.

| Size(bytes) | 2 | 2 | 2 | 1 | 4 |
|-------------|---|---|---|---|---|
|             |   |   |   |   |   |

| Va       | lue           | BAT   | Tempe<br>(PC13        | rature(DS18B20)<br>) | ADC(PA4)                 | Digital<br>in(PB15) &<br>Digital<br>Interrupt(PA8) | Weight                |                        |                  |                    |                |       |
|----------|---------------|-------|-----------------------|----------------------|--------------------------|----------------------------------------------------|-----------------------|------------------------|------------------|--------------------|----------------|-------|
|          | DevAddr:      | 26 8  | 8 29 38               |                      |                          |                                                    |                       | Digital Input          |                  |                    |                |       |
| do       | DevAddr:      | 26 8  | 8 29 38<br>8 29 38    | Rx1 Delay: 5         |                          | Tem<br>(DS                                         | perature<br>(18B20)   | and<br>Digital Interru | upt              |                    |                |       |
| ic_      | DevAddr:      | 26 8  | 8 29 3B               | MAC payload:         | 3F 68 37 92              | 56 F2 BF 88 34 BA                                  | 1A FPort:             | 2 SNR: 0.2 RSSI: -1    | <b>88</b> Bandwi | dth: <b>125000</b> |                |       |
|          | EXTI_Tri      | gger: | "TRUE",               | TempC1: 0, Wor       | k_mode: <mark>"</mark> D | istance" } OC                                      | E9 98 86 88 FB        | 95 99 F0 FF FF FPort   | : 2 SNR:         | 0.2 RSSI:          | -108 Bandwidt) | 125   |
|          | •<br>DevAddr: | 26 0  | 8 29 38               |                      | Battery                  | Info                                               | ADC                   | 1                      |                  |                    |                |       |
| ne-      | DevAddr:      | 26 88 | 8 29 38               | FPort: 2 MAC         | payload: 3               | F 60 37 92 56 F2 I                                 | ADC<br>BF 88 34 BA 1A | BanWeightsee           | SNR: 0.2         | RSSI: -108         | Raw payload:   | 48 38 |
| 1750.000 | •             | _     |                       |                      |                          |                                                    |                       | -                      |                  |                    |                |       |
|          | DevAddr:      | 26 88 | 3 29 3B               | FPort: 2 MAC         | payload: 3               | F 68 37 92 56 F2 I                                 | BF 88 34 BA 1A        | Bandwidth: 125000      | SNR: 0.2         | RSSI: -108         | Raw payload:   | 49 38 |
|          | •             |       |                       |                      | 11                       |                                                    |                       |                        |                  |                    |                |       |
| ca       | DevAddr:      | 26 0  | 5 29 <mark>3</mark> 8 |                      |                          |                                                    |                       |                        |                  |                    |                |       |
|          | DevAddr:      | 26 8  | 8 29 38               |                      |                          |                                                    |                       |                        |                  |                    |                |       |
|          | DevAddr:      | 26 08 | 8 29 38               |                      |                          |                                                    | ~                     |                        |                  |                    |                |       |

### 2.3.2.6 MOD=6 (Counting Mode)

In this mode, the device will work in counting mode. It counts the interrupt on the interrupt pins and sends the count on TDC time.

Connection is as below. The PIR sensor is a count sensor, it will generate interrupt when people come close or go away. User can replace the PIR sensor with other count

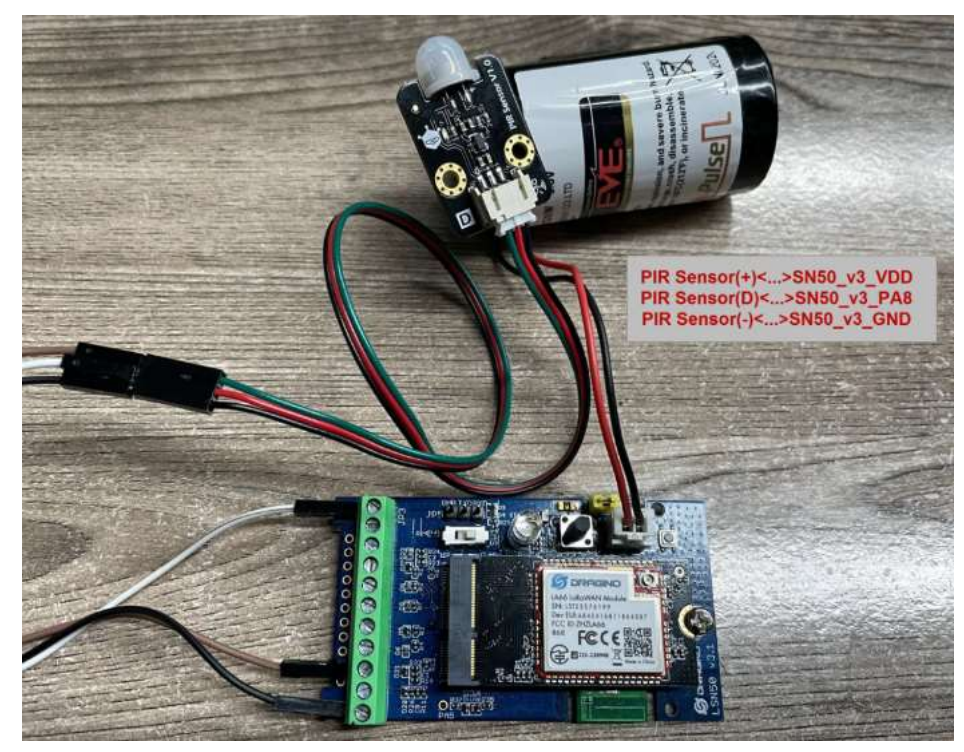

Note: LoRaWAN wireless transmission will infect the PIR sensor. Which cause the counting value increase +1 for every uplink. User can change PIR sensor or avoid this happen.

| Size(bytes) | 2   | 2                              | 2        | 1                   | 4          |
|-------------|-----|--------------------------------|----------|---------------------|------------|
| Value       | BAT | Temperature(DS18B20)<br>(PC13) | ADC(PA4) | Digital<br>in(PB15) | Count(PA8) |

| c  | DevAddr:                                                                                                    | 26 08 26 CD  | MAC payload:    | 37 E7 B8 34 | BF DF B7 3D C7 D7 C9    | FPort: 2      | SNR: -0.8                  | RSSI: - | <b>110</b> Ba | ndwid | th: 12 | 5000 |         |        |         |
|----|----------------------------------------------------------------------------------------------------|--------------|-----------------|-------------|-------------------------|---------------|----------------------------|---------|---------------|-------|--------|------|---------|--------|---------|
|    | "OPEN", E                                                                                                    | CTI_Trigger: | "FALSE", TempC1 | : 0, Work_r | mode: "Count" } OC      | FE 00 00 01 1 | 14 14 <mark>00 00 0</mark> | 9 0B F  | Port:         | 2 SNR | : -0.8 | RSS: | I: -110 | Bandw  | idth: 1 |
|    | +                                                                                                    |              |                 |             |                         | 1             |                            | -       | m             |       |        |      |         |        | •       |
|    | DevAddr:                                                                                                    | 26 08 26 CD  | Ba              | attery In   | fo 🖌                    | ADC           |                            |         | C             | our   | nt     |      |         |        |         |
| ie | DevAddr:                                                                                                    | 26 08 26 CD  | FPort: 2 MAC    | payload:    | 37 Temberature          | C7 D7 C9      | Band idth:                 | 125000  | SNR: ·        | 0.8   | RSSI:  | -110 | Raw pay | load:  | 40 CD 2 |
|    | <uplink is<="" td=""><td>a duplicate</td><td></td><td>181</td><td>(DS18B20)</td><td>Di</td><td>gital Inp</td><td>ut</td><td></td><td></td><td></td><td></td><td></td><td></td><td>•</td></uplink> | a duplicate  |                 | 181         | (DS18B20)               | Di            | gital Inp                  | ut      |               |       |        |      |         |        | •       |
|    | DevAddr:                                                                                                    | 26 08 26 CD  | FPort: 2 MAC    | payload:    | 37 E7 B8 34 BF DF B7 30 | C7 D7 C9      | Bandwidth:                 | 125000  | SNR: ·        | 12.8  | RSSI:  | -130 | Raw pa  | yload: | 40 CD   |
|    |                                                                                                    |              |                 | m           |                         | -             |                            |         |               |       |        |      |         |        |         |
|    | DevAddr:                                                                                                    | 26 0B 26 CD  | FPort: 2 MAC    | payload:    | 37 E7 B8 34 BF DF B7 30 | C7 D7 C9      | Bandwidth:                 | 125000  | SNR: ·        | 0.8   | RSSI:  | -110 | Raw pay | load:  | 40 CD 2 |
|    | ٠ [                                                                                                    |              | ·               | 111         | h                       |               |                            |         |               |       |        |      |         |        | +       |
| a  | DevAddr:                                                                                                    | 26 0B 26 CD  |                 |             |                         |               |                            |         |               |       |        |      |         |        |         |

2.3.2.7 MOD=7 (Three interrupt contact modes)

| Size(bytes        | 5) 2                               | 2                                                                        | 2              | 1                          | 1                          | 1                             | 2                             |                               |           |
|-------------------|------------------------------------|--------------------------------------------------------------------------|----------------|----------------------------|----------------------------|-------------------------------|-------------------------------|-------------------------------|-----------|
| Value             | BAT                                | Temperature(DS18B20)<br>(PC13)                                           | ADC(PA5)       | Digital<br>Interrupt1(PA8) | Digital<br>Interrupt2(PA4) | Digital<br>Interrupt3(PB15)   | Reserved                      |                               |           |
| 17 T              | Isn5<br>ID: Isn<br>v n/a<br>erview | 0<br>50<br>• Last activity 1 minute ago ()<br>ive data Messaging Locatio | n Payload forn | natters Claiming           | General settings           | Digital<br>Interrupt<br>(PA8) |                               | -                             |           |
| 17:31:12          | Forward up                         | blink data message DevAddr:                                              | 26 0B 02 30    | O 🚡 MAC payload:           | 0E 33 7F FF 00 39 18       | er bosenteam                  | Data rate: S                  | F78w125 SNR: 7.8              | RSSI: -93 |
| <b>↑</b> 17:31:12 | Successful                         | lly processed data _ DevAddr:                                            | 26 08 02 30    | Batte                      | ery Info                   |                               |                               | eserved<br>ligital<br>terrupt |           |
|                   |                                    |                                                                          |                | ([                         | DS18B20)                   | In<br>(                       | ligital (F<br>terrupt<br>PA4) | PB15)                         |           |

### 2.3.2.8 MOD=8 (3ADC+1DS18B20)

| Size(byte:             | s) 2                                        | 2                      |                                      | 2                  | 1                          | 2                | 2                                                          |                      |             |           |
|------------------------|---------------------------------------------|------------------------|--------------------------------------|--------------------|----------------------------|------------------|------------------------------------------------------------|----------------------|-------------|-----------|
| Value                  | BAT                                         | Temperature(<br>(PC13) | (DS18B20)                            | ADC1(PA4)          | Digital<br>Interrupt(PB15) | ADC2(PA5)        | ADC3(PA8)                                                  |                      |             |           |
| r∱n/a<br>Ove<br>Time 1 | Isn50<br>ID: Isn50<br>↓ √ n/a<br>wriew Live | Last activity 33 secon | ds ago ⑦<br>Location<br>Data preview | Payload formatters | Claiming General se        | lr<br>ttings     | Digital<br>nterrupt<br>(PB15)<br><sup>rerboar</sup> stream | ± Export as JSON     | II Pause    | Tear      |
| ↑ 17:34:00 F           | Forward upli                                | nk data message        | DevAddz: 26                          | 08 17 6E 🔹 🐞       | MAC payload: 0E 33 7F      | FF 00 47 1C 01 - |                                                            | ta rato: SF126W125 S | INR: 12.2 R | ISSI: -40 |
| ↑ 17:34:00 S           | Successfully                                | processed data         | DevAddz: 26                          | 08 17 6E 🔿 🚡       | Battery<br>Tr              | Info<br>DS18B20) | ADC1 ADC<br>(PA4) (PA                                      | 2 ADC3<br>5) (PA8)   |             |           |

### 2.3.2.9 MOD=9 (3DS18B20+ two Interrupt count mode)

| Size(bytes) 2 | 2 | 2 | 1 | 2 | 4 | 4 |
|---------------|---|---|---|---|---|---|
|---------------|---|---|---|---|---|---|

| Value | BAT | Temperature | Temperature2 | Digital   | Temperature3 | Count1(PA8) | Count2(PA4) |
|-------|-----|-------------|--------------|-----------|--------------|-------------|-------------|
|       |     | (DS18B20)   | (DS18B20)    | Interrupt | (DS18B20)    |             |             |
|       |     | (PC13)      | (PB9)        | (PB15)    | (PB8)        |             |             |
|       |     |             |              |           |              |             |             |

| *                 | lsn50<br>ID: Isn50<br>n/a ↓n/a Last acti<br>Overview Live data | ivity 1 minute<br>Messaging | ago ()<br>Location | Payload for | matters    | Claiming     | General settings               | Digital<br>Interrupt<br>(PB15) | Count1<br>(PA8)  | Count2<br>(PA4)      |           |            |
|-------------------|----------------------------------------------------------------|-----------------------------|--------------------|-------------|------------|--------------|--------------------------------|--------------------------------|------------------|----------------------|-----------|------------|
| Time              | Туре                                                           |                             | Data previe        | w           |            |              |                                | Verbose st                     | ream 🔿           | 🛓 Export as JSON     | H Pause   | E Clear    |
| <b>†</b> 17:34:43 | Forward uplink data                                            | nessage                     | DevAddz:           | 26 05 79 46 | 0 liji     | MAC payload: | 96 31 7F FF 7F FF              | 20 77 _ 43                     | FPOIT: 2 Data    | 10 01 SF128W125      | 580: 11.2 | 98- : 122N |
| ↑ 17:34:43        | Successfully proces                                            | sed data …                  | DevAddz:           | 26 88 79 46 | 0 <b>B</b> |              |                                | 06339111911192091              | FFP0000000p00    | 00000                |           |            |
|                   |                                                                |                             |                    |             |            | Bat          | ttery Info<br>Tempera<br>(PC13 | ture1 Tem                      | perature<br>PB9) | Temperatu<br>2 (PB8) | re3       |            |

#### The newly added AT command is issued correspondingly:

AT+INTMOD1 PA8pin:Corresponding downlink:06 00 00 xxAT+INTMOD2 PA4pin:Corresponding downlink:06 00 01 xxAT+INTMOD3 PB15pin:Corresponding downlink:06 00 02 xx

#### AT+SETCNT=aa,bb

When AA is 1, set the count of PA8 pin to BBCorresponding downlink: 09 01 bb bb bbWhen AA is 2, set the count of PA4 pin to BBCorresponding downlink: 09 02 bb bb bb

### 2.3.2.10 MOD=10 (PWM input capture and output mode, Since firmware v1.2)

In this mode, the uplink can perform PWM input capture, and the downlink can perform PWM output. It should be noted when using PWM mode.

#### 2.3.2.10.a Uplink, PWM input capture

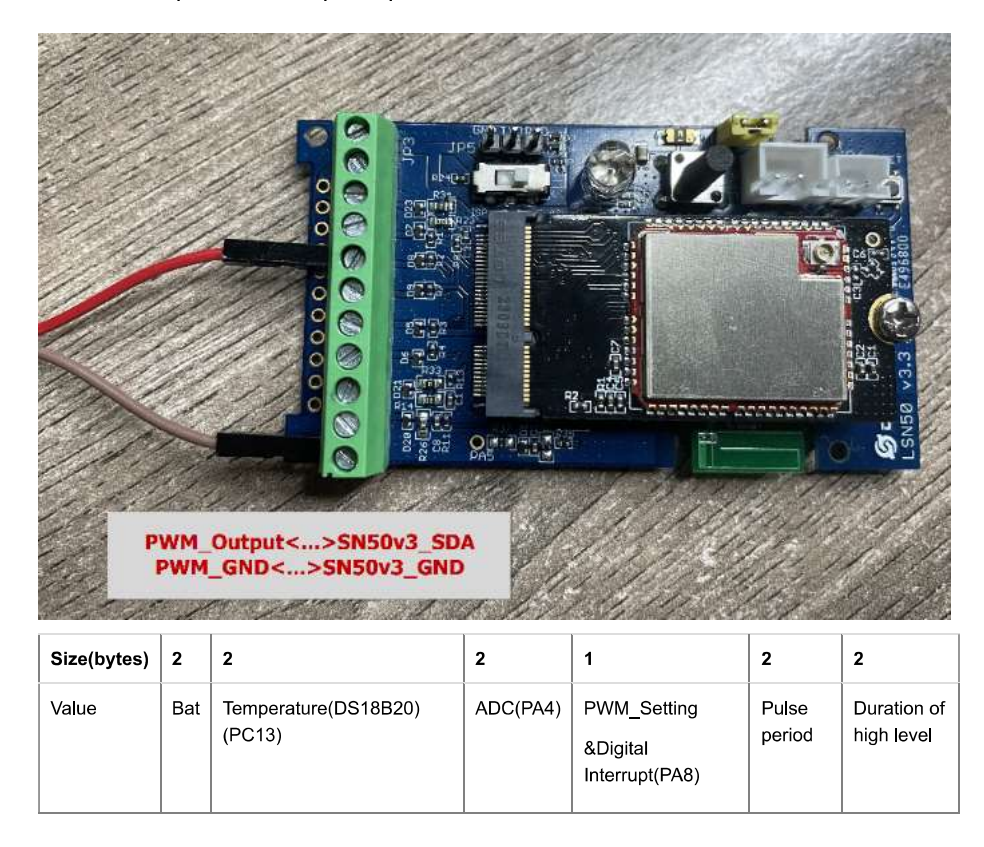

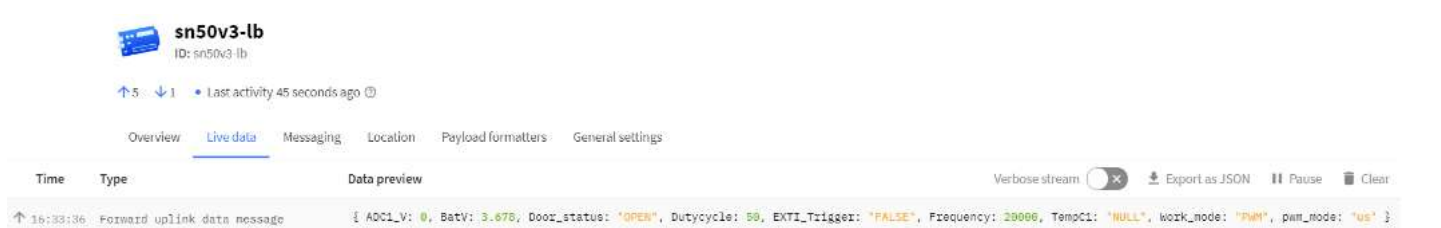

When the device detects the following PWM signal ,decoder will converts the pulse period and high-level duration to frequency and duty cycle.

#### Frequency:

If AT+PWMSET=0, Frequency= 1000000/Pulse period (HZ);

If AT+PWMSET=1, Frequency= 1000/Pulse period (HZ);

#### Duty cycle:

Duty cycle= Duration of high level/ Pulse period\*100 (%).

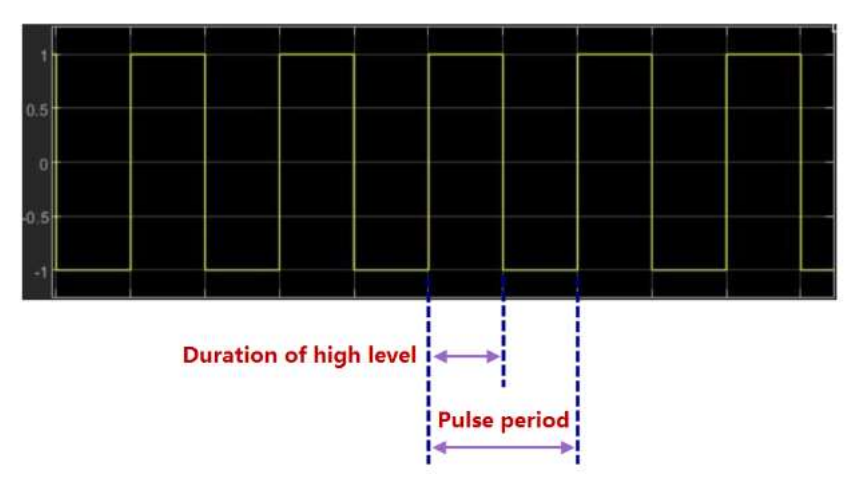

### 2.3.2.10.b Downlink, PWM output

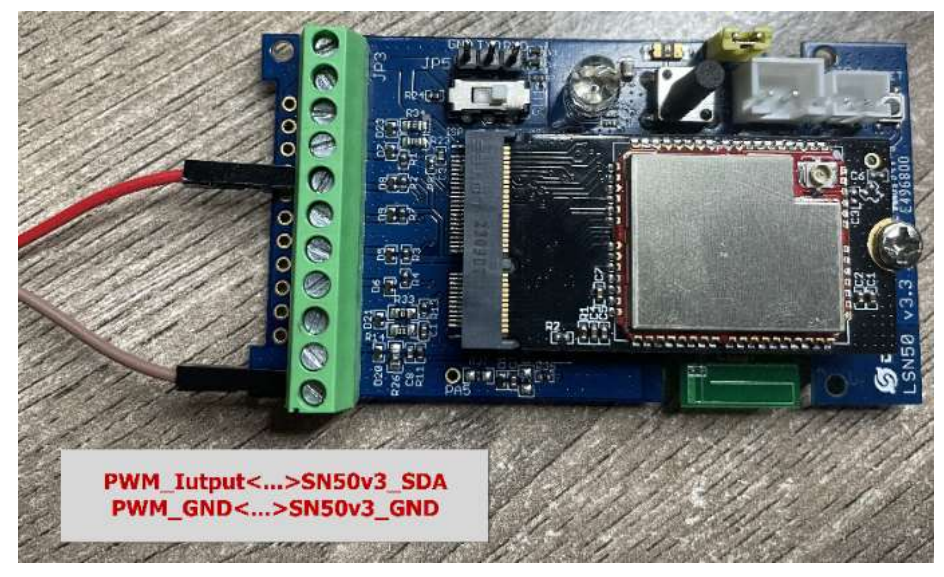

### Downlink: 0B xx xx xx yy zz zz

 $xx \; xx \; xx$  is the output frequency, the unit is HZ.

yy is the duty cycle of the output, the unit is %.

zz zz is the time delay of the output, the unit is ms.

For example, send a downlink command: 0B 00 61 A8 32 13 88, the frequency is 25KHZ, the duty cycle is 50, and the output time is 5 seconds. The oscilloscope displays as follows:

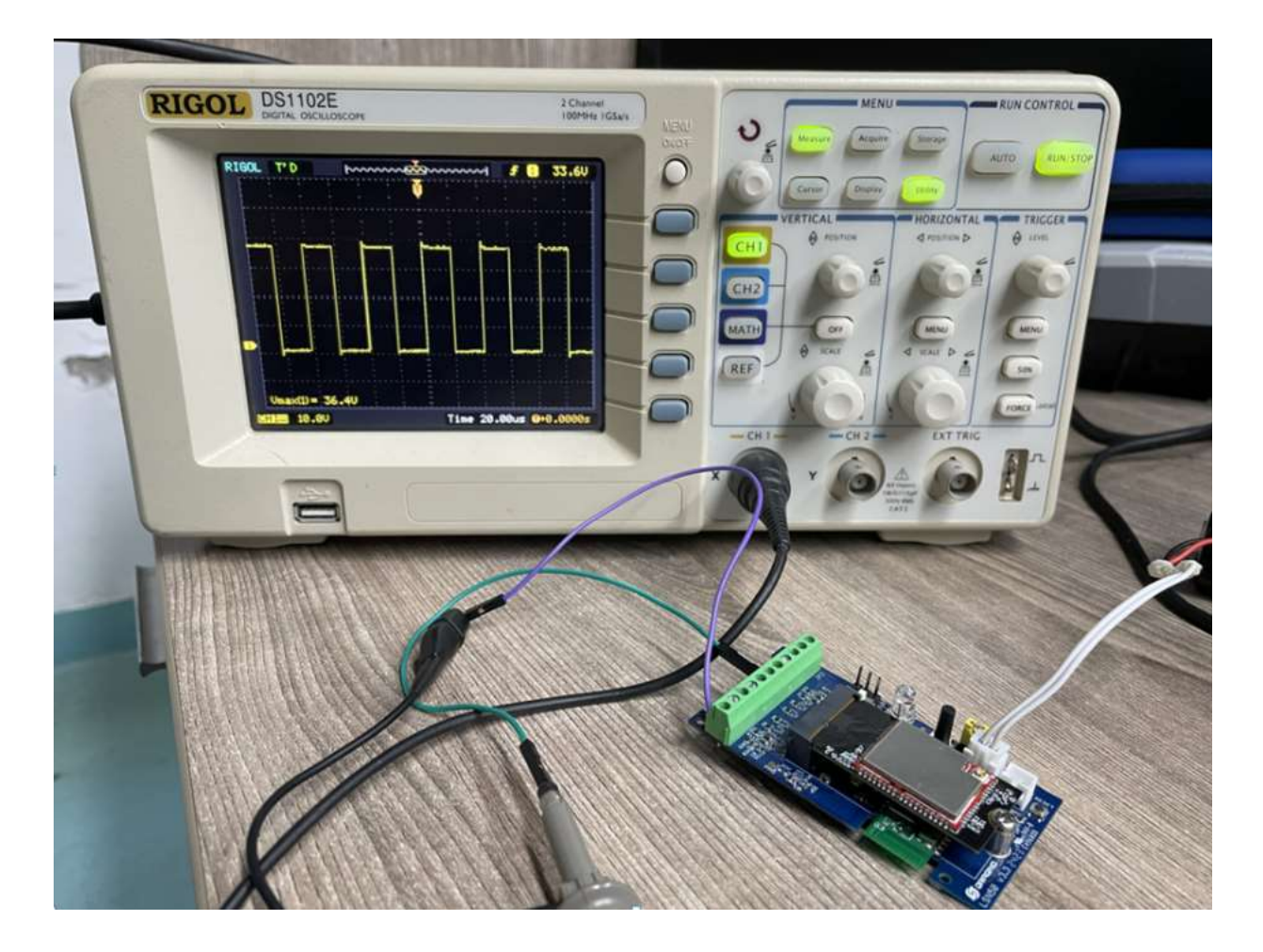

### 2.3.3 Decode payload

While using TTN V3 network, you can add the payload format to decode the payload.

| Uverview              | Overview Live data Messaging Location Payload formatters Claiming General settings                                                                                  |
|-----------------------|----------------------------------------------------------------------------------------------------|
| 🙏 End devices         | Upfink Downlink                                                                                                    |
| 🚺 Live data           |                                                                                                    |
| <> Payload formatters | These payload formatters are executed on uplink messages from this end device and take precedence over application level payload formatters.                        |
| え Integrations ~      | Formatter type                                                                                                    |
| K Collaborators       | Use application payload formatter None Javascript GRPC service CayenneLPP Repository                                                                                |
| Ov API keys           | Formatter parameter*                                                                                                    |
| General settings      | <pre>tunt { unt contact input } () tunt contact input ) () data: {     data: {         bytes: input bytes         t.         errors: []         #         }; </pre> |
|                       |                                                                                                    |
| < Hide sidebar        | Save changes                                                                                                    |

The payload decoder function for TTN V3 are here:

SN50v3-LB TTN V3 Payload Decoder: https://github.com/dragino/dragino-end-node-decoder (https://github.com/dragino/dragino-end-node-decoder)

### 2.3.3.1 Battery Info

Check the battery voltage for SN50v3-LB. Ex1: 0x0B45 = 2885mV Ex2: 0x0B49 = 2889mV

### 2.3.3.2 Temperature (DS18B20)

If there is a DS18B20 connected to PC13 pin. The temperature will be uploaded in the payload.

#### More DS18B20 can check the 3 DS18B20 mode

#### **Connection:**

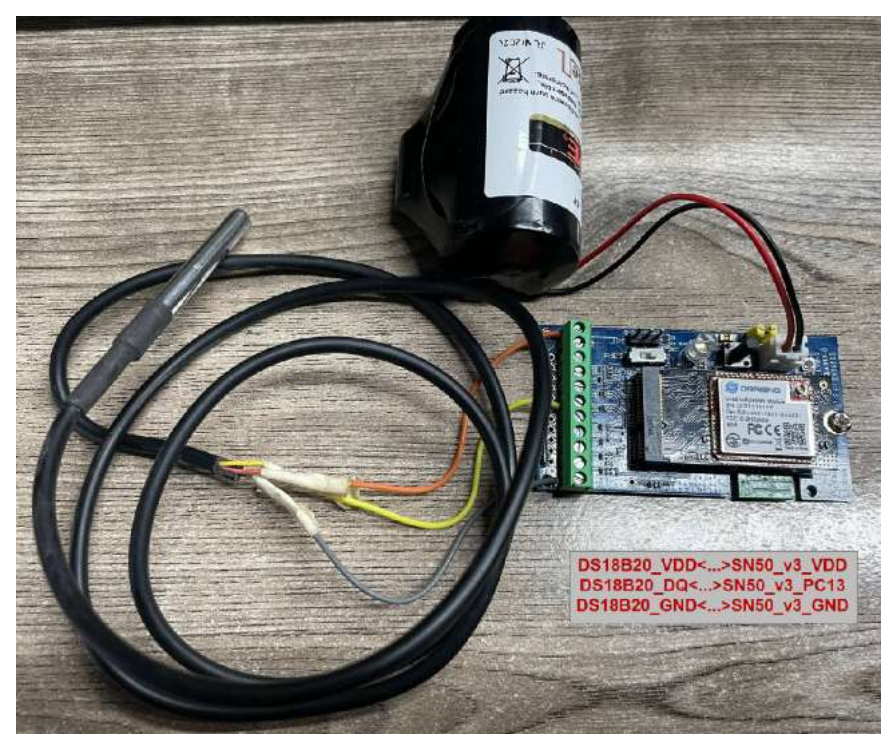

#### Example:

If payload is: 0105H: (0105 & 8000 == 0), temp = 0105H /10 = 26.1 degree

If payload is: FF3FH : (FF3F & 8000 == 1), temp = (FF3FH - 65536)/10 = -19.3 degrees.

(FF3F & 8000: Judge whether the highest bit is 1, when the highest bit is 1, it is negative)

### 2.3.3.3 Digital Input

The digital input for pin PB15,

- When PB15 is high, the bit 1 of payload byte 6 is 1.
- When PB15 is low, the bit 1 of payload byte 6 is 0.

When the digital interrupt pin is set to AT+INTMODx=0, this pin is used as a digital input pin.

Note: The maximum voltage input supports 3.6V.

### 2.3.3.4 Analogue Digital Converter (ADC)

The measuring range of the ADC is only about 0.1V to 1.1V The voltage resolution is about 0.24mv.

When the measured output voltage of the sensor is not within the range of 0.1V and 1.1V, the output voltage terminal of the sensor shall be divided The example in the fol voltage of the sensor by three times If it is necessary to reduce more times, calculate according to the formula in the figure and connect the corresponding resistance in se

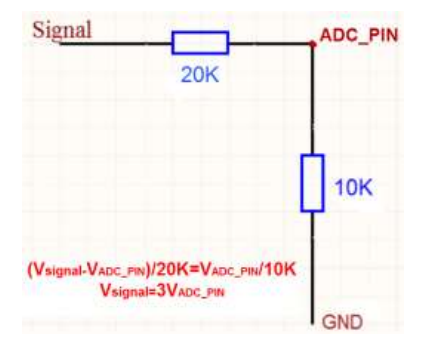

Note: If the ADC type sensor needs to be powered by SN50\_v3, it is recommended to use +5V to control its switch.Only sensors with low power consumption

The position of PA5 on the hardware after LSN50 v3.3 is changed to the position shown in the figure below, and the collected voltage becomes one-sixth of the original.

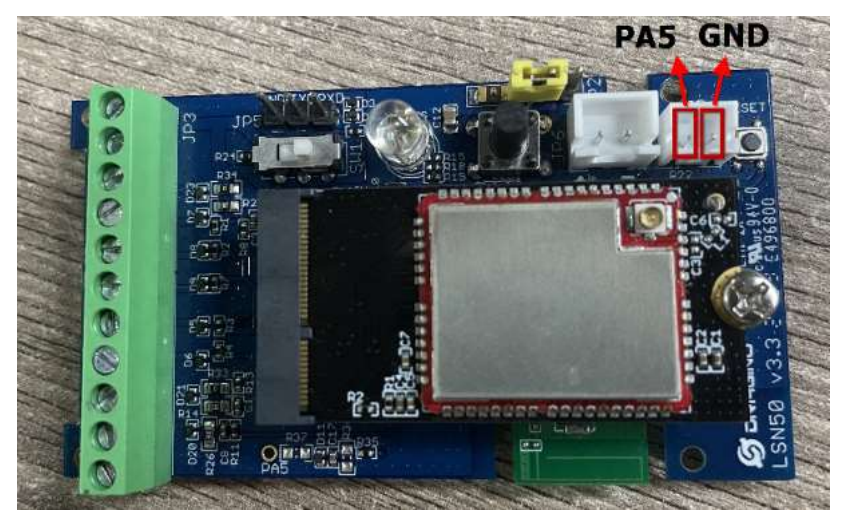

### 2.3.3.5 Digital Interrupt

Digital Interrupt refers to pin PA8, and there are different trigger methods. When there is a trigger, the SN50v3-LB will send a packet to the server.

Interrupt connection method:

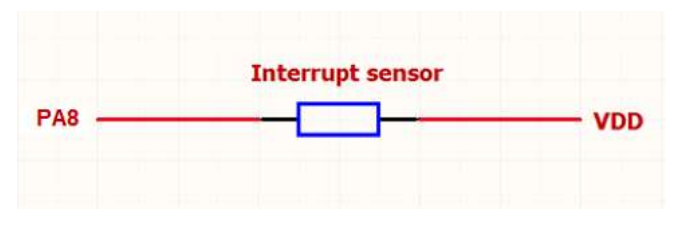

#### Example to use with door sensor :

The door sensor is shown at right. It is a two wire magnetic contact switch used for detecting the open/close status of doors or windows.

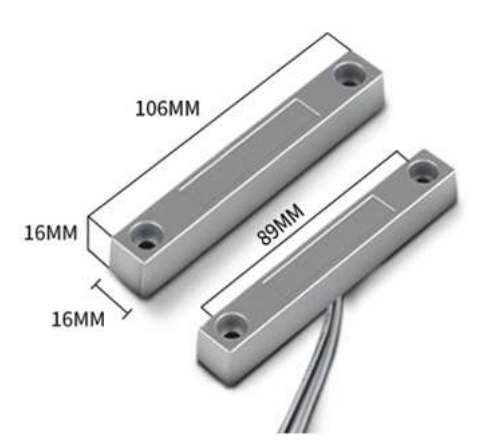

When the two pieces are close to each other, the 2 wire output will be short or open (depending on the type), while if the two pieces are away from each other, the 2 wire c can use SN50v3-LB interrupt interface to detect the status for the door or window.

#### Below is the installation example:

Fix one piece of the magnetic sensor to the door and connect the two pins to SN50v3-LB as follows:

- One pin to SN50v3-LB's PA8 pin
- The other pin to SN50v3-LB's VDD pin

Install the other piece to the door. Find a place where the two pieces will be close to each other when the door is closed. For this particular magnetic sensor, when the doc PA8 will be at the VCC voltage.

Door sensors have two types: NC (Normal close) and NO (normal open). The connection for both type sensors are the same. But the decoding for payload are reverse Server decoder.

When door sensor is shorted, there will extra power consumption in the circuit, the extra current is 3v3/R14 = 3v3/1Mohm = 3uA which can be ignored.

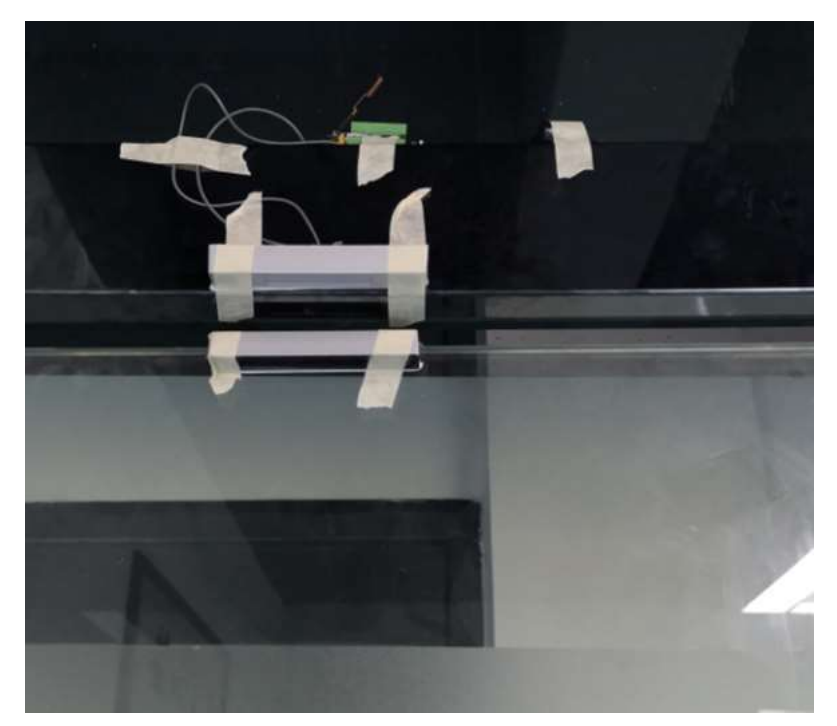

The above photos shows the two parts of the magnetic switch fitted to a door.

The software by default uses the falling edge on the signal line as an interrupt. We need to modify it to accept both the rising edge (0v --> VCC , door close) and the falling interrupt.

#### The command is:

AT+INTMOD1=1 // (more info about INMOD please refer AT Command Manual (http://www.dragino.com/downloads/index.php?dir=LSN50-LoRaST/&file=DRAGINO\_LSN50\_AT\_Commands\_v1.5.1.pdf) .)

Below shows some screen captures in TTN V3:

|          |       |          | Contraction of the second second | -     |              | -       |               |         | New York Control of Control of Co |          |       | -     |        |        |            |         |
|----------|-------|----------|----------------------------------|-------|--------------|---------|---------------|---------|----------------------------------------------------------------------------------------------------|----------|-------|-------|--------|--------|------------|---------|
| 0.904    | BatV: | 2.899    | Digital_IStatus:                 | "L"   | Door_status: | "OPEN"  | EXTI_Trigger: | "FALSE" | Hum_SHT:                                                                                                    | "6553.5" | MOD1: | "IIC" | TempC  | "8.88" | TempC_SHT: |         |
| e        |       |          |                                  |       |              |         |               |         |                                                                                                    |          |       | m     |        |        |            | •       |
| 0.941    | BatV: | 2,899    | Digital_IStatus                  | "L"   | Door_status: | "OPEN"  | EXTI_Trigger: | "FALSE" | Hum_SHT;                                                                                                    | "6553.5" | MOD1: | "IIC" | TempC  | "8.88" | TempC_SHT: | "-8.18" |
| •        |       |          |                                  |       |              |         |               |         |                                                                                                    |          |       | ш     |        |        |            | •       |
| V: 0.954 | 8at\  | 1: 2.897 | Digital_IStatu                   | : "L" | Door_status  | "OPEN"  | EXTI_Trigger  | "TRUE"  | Hum_SHT:                                                                                                    | "6553.5" | MOD1: | "IIC" | TempC  | "0.00" | TempC_SHT: | "-0.10" |
| ٠        |       |          |                                  |       |              |         |               |         |                                                                                                    |          |       | m     |        |        |            | •       |
| DV: 8.95 | Bat\  | /: 2.897 | Digital_IStatu                   | : "L" | Door_status  | "OPEN"  | EXTI_Trigger  | "TRUE"  | Hum_SHT:                                                                                                    | "6553.5" | MOD1: | "IIC" | TempC: | "0.00" | TempC_SHT: | "-8.18" |
| •        |       |          |                                  |       |              |         |               |         |                                                                                                    |          |       | Ш     |        |        |            | •       |
| V: 0.952 | 8at\  | /: 2.899 | Digital_IStatu                   | : "L" | Door_status  | OPEN"   | EXTI_Trigger  | "TRUE"  | Hum_SHT:                                                                                                    | "6553.5" | MOD1: | "IIC" | TempC  | "8.80" | TempC_SHT: | *-0.10* |
| •        |       |          |                                  |       |              |         |               |         |                                                                                                    |          |       | ш     |        |        |            | F       |
| . 8.946  | BatV: | 2.899    | Digital_IStatus:                 | "L"   | Door_status: | "CLOSE" | EXTI_Trigger  | "TRUE"  | Hum_SHT:                                                                                                    | "6553.5" | MOD1: | "IIC" | TempC: | "0.00" | TempC_SHT: | -0.10   |

#### In MOD=1, user can use byte 6 to see the status for door open or close. TTN V3 decoder is as below:

door= (bytes[6] & 0x80)? "CLOSE":"OPEN";

### 2.3.3.6 I2C Interface (SHT20 & SHT31)

The SDA and SCK are I2C interface lines. You can use these to connect to an I2C device and get the sensor data.

We have made an example to show how to use the I2C interface to connect to the SHT20/ SHT31 Temperature and Humidity Sensor.

Notice: Different I2C sensors have different I2C commands set and initiate process, if user want to use other I2C sensors, User need to re-write the source coc SHT31 code in SN50v3-LB will be a good reference.

Below is the connection to SHT20/ SHT31. The connection is as below:

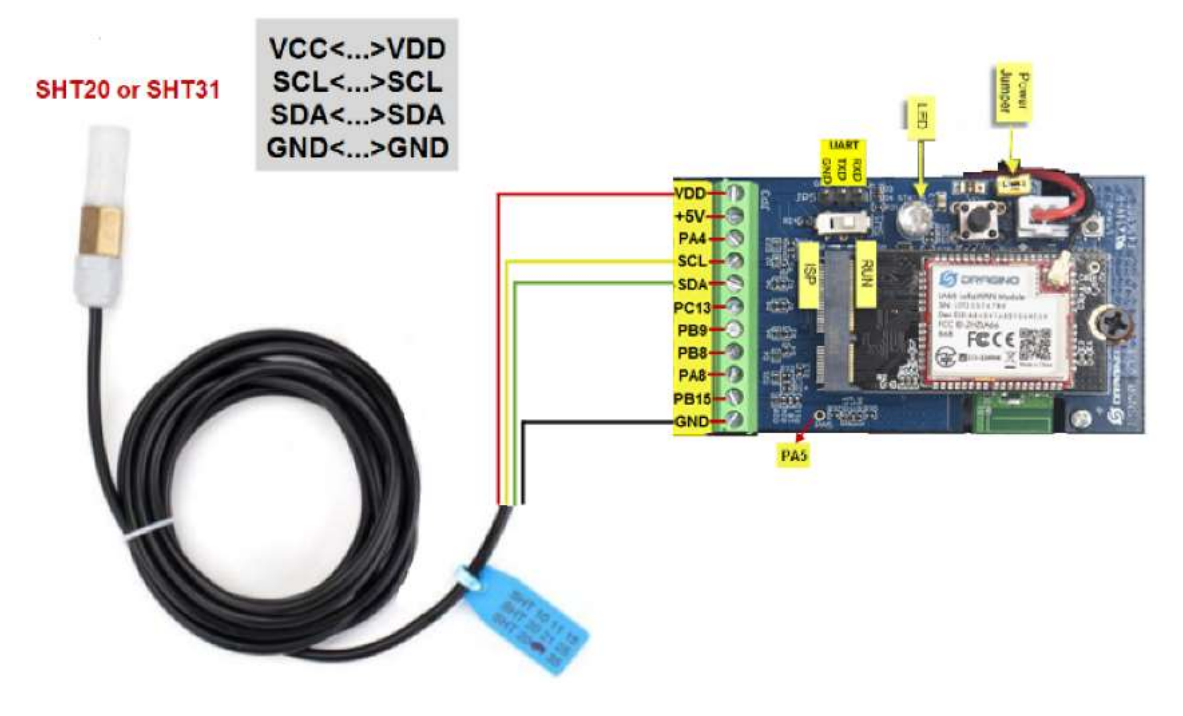

The device will be able to get the I2C sensor data now and upload to IoT Server.

| ⇔29:01:26  | Link ADR request enqueued       | DevAddr:   | 26 0B 1C 1D  |                 |            |                  |              |            |             |         |        |          |         |                |          |
|------------|---------------------------------|------------|--------------|-----------------|------------|------------------|--------------|------------|-------------|---------|--------|----------|---------|----------------|----------|
| ↓ 20:01:26 | Successfully scheduled data do_ | DevAddr:   | 26 08 1C 1D  |                 |            |                  |              |            |             |         |        |          |         |                |          |
| ↓ 28:01:26 | Schedule data downlink for tra. | DevAddr:   | 26 08 1C 1D  | Rx1 Delay: 5    |            |                  |              |            |             |         |        |          |         |                |          |
| ↑ 20:01:25 | Forward data message to Applic_ | DevAddr:   | 26 0B 1C 1D  | MAC payload:    | 44 F8 FA 6 | 51 78 58 7F 0E · | 49 A8 88     | FPort: 2   | SNR: -5.2   | RSSI: • | 110 Ba | ndwidth: | 125000  |                |          |
| ↑ 28:01:25 | Forward uplink data message     | F: 1817.8  | , TempC1: ⊖, | TempC_SHT: 27.6 | , Work_mo  | de: "IIC" }      | 88 21 88 88  | 0 00 00 00 | 01 16 47 02 | FPort   | 2 SNR  | : -5.2 R | SSI: -1 | L10 Bandwidth: | : 125000 |
| ↑ 20:01:25 | Receive uplink data message     | DevAddr:   | 26 08 1C 1D  |                 |            |                  | Tempe        | rature     |             | Н       | umid   | ity      |         |                |          |
| ↑ 20:01:25 | Successfully processed data me_ | DevAddr:   | 26 0B 1C 1D  | FPort: 2 MAC    | payload:   | 44 F8 FA 61 7    | B 58 7F 0E 4 | 19 A8 B0   | Bandwidth:  | 125000  | SNR: - | 5,2 R5SI | : -110  | Raw payload:   | 40 1D 1  |
| ↑ 20:01:25 | Receive data message            | DevAddr:   | 26 68 1C 1D  | FPort: 2 MAC    | payload:   | 44 F8 FA 61 7    | 8 58 7F 8E 4 | 19 AS B8   | Bandwidth:  | 125000  | SNR: - | 5.2 RSSI | : -110  | Raw payload:   | 40 1D 1  |
| ↑ 28:81:19 | Forward join-accept to Applica  | • DevAddr: | 26 08 1C 1D  |                 |            | m                |              |            |             |         |        |          |         |                | ,        |
| ↑ 28:01:19 | Forward join-accept message     | DevAddr:   | 26 0B 1C 1D  |                 |            |                  |              |            |             |         |        |          |         |                |          |
| A          |                                 |            |              |                 |            |                  |              |            |             |         |        |          |         |                |          |

#### Convert the read byte to decimal and divide it by ten.

#### Example:

Temperature: Read:0116(H) = 278(D) Value: 278 /10=27.8°C;

Humidity: Read:0248(H)=584(D) Value: 584 / 10=58.4, So 58.4%

If you want to use other I2C device, please refer the SHT20 part source code as reference.

#### 2.3.3.7 Distance Reading

Refer Ultrasonic Sensor section.

#### 2.3.3.8 Ultrasonic Sensor

This Fundamental Principles of this sensor can be found at this link: https://wiki.dfrobot.com/Weather\_-\_proof\_Ultrasonic\_Sensor\_with\_Separate\_Probe\_SKU\_\_\_SEN020 \_proof\_Ultrasonic\_Sensor\_with\_Separate\_Probe\_SKU\_\_\_SEN0208)

The SN50v3-LB detects the pulse width of the sensor and converts it to mm output. The accuracy will be within 1 centimeter. The usable range (the distance between the object) is between 24cm and 600cm.

The working principle of this sensor is similar to the  $\ensuremath{\text{HC-SR04}}$  ultrasonic sensor.

The picture below shows the connection:

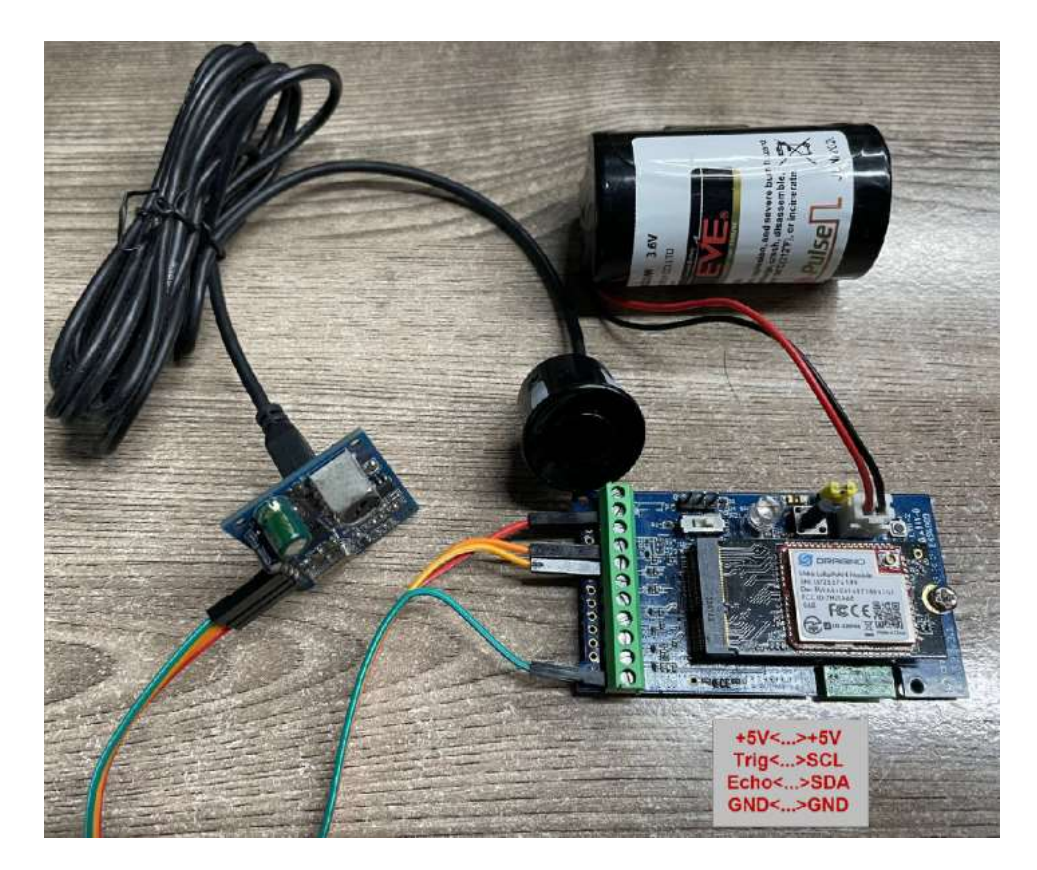

Connect to the SN50v3-LB and run AT+MOD=2 to switch to ultrasonic mode (ULT).

The ultrasonic sensor uses the 8<sup>th</sup> and 9<sup>th</sup> byte for the measurement value.

#### Example:

Distance: Read: 0C2D(Hex) = 3117(D) Value: 3117 mm=311.7 cm

### 2.3.3.9 Battery Output - BAT pin

The BAT pin of SN50v3-LB is connected to the Battery directly. If users want to use BAT pin to power an external sensor. User need to make sure the external sensor is or BAT pin is always open. If the external sensor is of high power consumption, the battery of SN50v3-LB will run out very soon.

### 2.3.3.10 +5V Output

SN50v3-LB will enable +5V output before all sampling and disable the +5v after all sampling.

The 5V output time can be controlled by AT Command.

#### AT+5VT=1000

Means set 5V valid time to have 1000ms. So the real 5V output will actually have 1000ms + sampling time for other sensors.

By default the AT+5VT=500. If the external sensor which require 5v and require more time to get stable state, user can use this command to increase the power ON durat

### 2.3.3.11 BH1750 Illumination Sensor

MOD=1 support this sensor. The sensor value is in the 8<sup>th</sup> and 9<sup>th</sup> bytes.

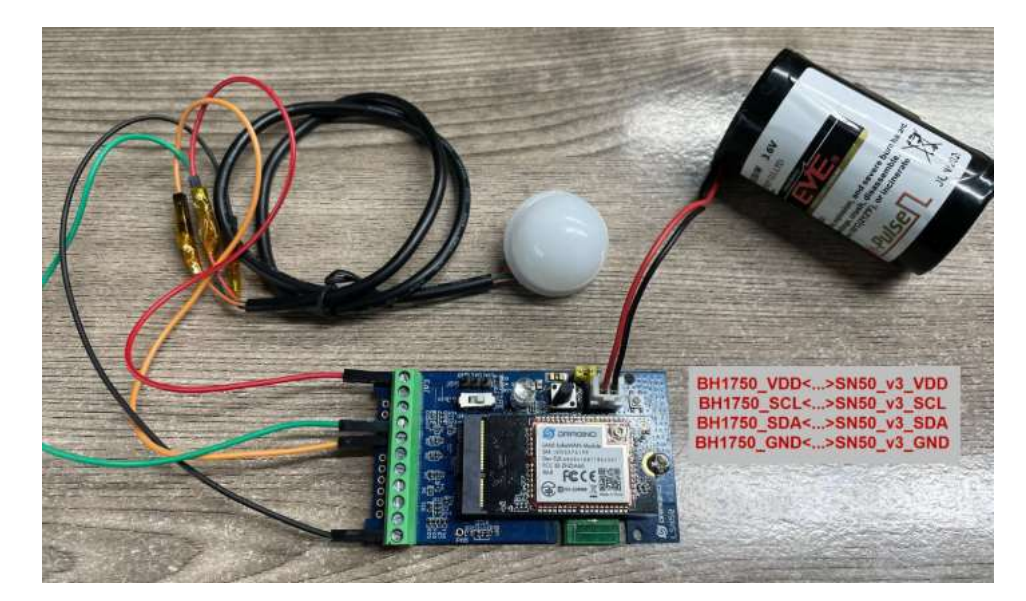

|   | DevAddr: | 26 0B F3 D8   |                         |                                  |                      |                |                         |         |
|---|----------|---------------|-------------------------|----------------------------------|----------------------|----------------|-------------------------|---------|
| J | DevAddr: | 26 0B F3 D8   |                         |                                  |                      |                |                         |         |
| a | DevAddr: | 26 0B F3 D8   | Rx1 Delay: 5            |                                  |                      |                |                         |         |
| 2 | DevAddr: | 26 0B F3 D8   | MAC payload: A6 B6 50   | 7F C3 13 F9 7C 59 BF AF FPort: 2 | SNR: -4.8 RSSI: -111 | L Bandwidth: 1 | .25000                  |         |
|   | Digital_ | IStatus: "L", | Door_status: "OPEN", E) | (TI_Trigger: "FALSE", Illum: 53, | TempC1: 0, Work_mode | : "IIC" } OC ( | E7 00 00 00 A2 00 00 38 | 5 00 00 |
|   | •        |               |                         | W                                |                      |                |                         |         |
|   | DevAddr: | 26 0B F3 D8   |                         |                                  |                      |                |                         |         |
|   | DevAddr: | 26 0B F3 D8   | FPort: 2 MAC payload:   | A6 B6 50 7F C3 13 F9 7C 59 BF AF | Bandwidth: 125000 SN | IR: -4.8 RSSI: | -111 Raw payload:       | 40 D8 F |
|   | •        |               |                         | m                                |                      |                |                         |         |
|   | DevAddr: | 26 0B F3 D8   | FPort: 2 MAC payload:   | A6 B6 50 7F C3 13 F9 7C 59 BF AF | Bandwidth: 125000 SN | R: -4.8 RSSI:  | -111 Raw payload:       | 40 D8 F |
|   | •        |               | ,                       | III I                            |                      |                |                         | +       |
| a | DevAddr: | 26 0B F3 D8   |                         |                                  |                      |                |                         |         |
|   | DevAddr: | 26 0B F3 D8   |                         |                                  |                      |                |                         |         |

### 2.3.3.12 PWM MOD

- The maximum voltage that the SDA pin of SN50v3 can withstand is 3.6V, and it cannot exceed this voltage value, otherwise the chip may be burned.
- If the PWM pin connected to the SDA pin cannot maintain a high level when it is not working, you need to remove the resistor R2 or replace it with a resistor with a l current of about 360uA will be generated. The position of the resistor is shown in the figure below:

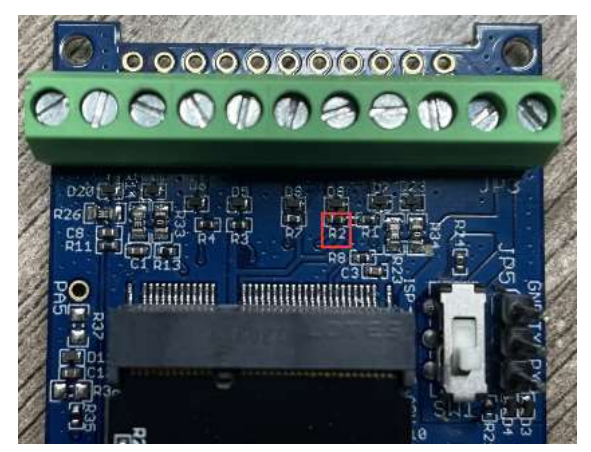

- The signal captured by the input should preferably be processed by hardware filtering and then connected in. The software processing method is to capture four va and then take the middle value of the second, third, and fourth captured values.
- Since the device can only detect a pulse period of 50ms when AT+PWMSET=0 (counting in microseconds), it is necessary to change the value of PWMSET accord

### 2.3.3.13 Working MOD

The working MOD info is contained in the Digital in & Digital Interrupt byte (7<sup>th</sup> Byte).

User can use the  $3^{rd} \sim 7^{th}$  bit of this byte to see the working mod:

Case 7<sup>th</sup> Byte >> 2 & 0x1f:

• 0: MOD1

- 1: MOD2
- 2: MOD3
- 3: MOD4
- 4: MOD5
- 5: MOD6
- 6: MOD77: MOD8
- 7: MOD8
  8: MOD9
- 8: MOD9
  9: MOD10

## 2.4 Payload Decoder file

In TTN, use can add a custom payload so it shows friendly reading

In the page Applications --> Payload Formats --> Custom --> decoder to add the decoder from:

https://github.com/dragino/dragino-end-node-decoder/tree/main/SN50\_v3-LB (https://github.com/dragino/dragino-end-node-decoder/tree/main/SN50\_v3-LB)

## 2.5 Frequency Plans

The SN50v3-LB uses OTAA mode and below frequency plans by default. If user want to use it with different frequency plan, please refer the AT command sets.

http://wiki.dragino.com/xwiki/bin/view/Main/End%20Device%20Frequency%20Band/ (http://wiki.dragino.com/xwiki/bin/view/Main/End%20Device%20Frequency%20Band/

## 3. Configure SN50v3-LB

## 3.1 Configure Methods

SN50v3-LB supports below configure method:

- AT Command via Bluetooth Connection (Recommended): BLE Configure Instruction (http://wiki.dragino.com/xwiki/bin/view/Main/BLE%20Bluetooth%20Remote%2
   AT Command via UART Connection : See UART Connection
- (http://wiki.dragino.com/xwiki/bin/view/Main/UART%20Access%20for%20LoRa%20ST%20v4%20base%20model/#H2.3UARTConnectionforSN50v3basemotherboa
- LoRaWAN Downlink. Instruction for different platforms: See IoT LoRaWAN Server (http://wiki.dragino.com/xwiki/bin/view/Main/) section.

## 3.2 General Commands

These commands are to configure:

- General system settings like: uplink interval.
- LoRaWAN protocol & radio related command.

They are same for all Dragino Devices which support DLWS-005 LoRaWAN Stack. These commands can be found on the wiki:

http://wiki.dragino.com/xwiki/bin/view/Main/End%20Device%20AT%20Commands%20and%20Downlink%20Command/ (http://wiki.dragino.com/xwiki/bin/view/Main/End%20Device%20AT%20Commands%20and%20Downlink%20Command/)

## 3.3 Commands special design for SN50v3-LB

These commands only valid for SN50v3-LB, as below:

## 3.3.1 Set Transmit Interval Time

Feature: Change LoRaWAN End Node Transmit Interval.

#### AT Command: AT+TDC

| Command Example | Function                          | Response                                               |
|-----------------|-----------------------------------|--------------------------------------------------------|
| AT+TDC=?        | Show current<br>transmit Interval | 30000<br>OK<br>the interval is 30000ms = 30s           |
| AT+TDC=60000    | Set Transmit<br>Interval          | OK<br>Set transmit interval to<br>60000ms = 60 seconds |

#### Downlink Command: 0x01

Format: Command Code (0x01) followed by 3 bytes time value.

If the downlink payload=0100003C, it means set the END Node's Transmit Interval to 0x00003C=60(S), while type code is 01.

- Example 1: Downlink Payload: 0100001E // Set Transmit Interval (TDC) = 30 seconds
- Example 2: Downlink Payload: 0100003C // Set Transmit Interval (TDC) = 60 seconds

### 3.3.2 Get Device Status

Send a LoRaWAN downlink to ask the device to send its status.

#### Downlink Payload: 0x26 01

Sensor will upload Device Status via FPORT=5. See payload section for detail.

### 3.3.3 Set Interrupt Mode

Feature, Set Interrupt mode for GPIO\_EXIT.

#### AT Command: AT+INTMOD1, AT+INTMOD2, AT+INTMOD3

| Command Example | Function                                                                                                    | Response                                       |  |  |
|-----------------|----------------------------------------------------------------------------------------------------|------------------------------------------------|--|--|
| AT+INTMOD1=?    | Show current interrupt mode                                                                                                    | 0<br>OK<br>the mode is 0<br>=Disable Interrupt |  |  |
| AT+INTMOD1=2    | Set Transmit Interval<br>0. (Disable Interrupt),<br>1. (Trigger by rising and<br>falling edge)<br>2. (Trigger by falling edge)<br>3. (Trigger by rising edge) | ок                                             |  |  |
| AT+INTMOD2=3    | Set Transmit Interval trigger by rising edge.                                                                                                    | ок                                             |  |  |
| AT+INTMOD3=0    | Disable Interrupt                                                                                                    | ок                                             |  |  |

#### Downlink Command: 0x06

Format: Command Code (0x06) followed by 3 bytes.

This means that the interrupt mode of the end node is set to 0x000003=3 (rising edge trigger), and the type code is 06.

- Example 1: Downlink Payload: 06000000 ---> AT+INTMOD1=0
- Example 2: Downlink Payload: 06000003 ---> AT+INTMOD1=3
- Example 3: Downlink Payload: 06000102 ---> AT+INTMOD2=2
   Example 4: Downlink Payload: 06000201 ---> AT+INTMOD3=1

### 3.3.4 Set Power Output Duration

Control the output duration 5V . Before each sampling, device will

1. first enable the power output to external sensor,

2. keep it on as per duration, read sensor value and construct uplink payload

#### 3. final, close the power output.

#### AT Command: AT+5VT

| Command Example | Function                                  | Response           |
|-----------------|-------------------------------------------|--------------------|
| AT+5VT=?        | Show 5V open time.                        | 500(default)<br>OK |
| AT+5VT=1000     | Close after a delay of 1000 milliseconds. | ОК                 |

#### Downlink Command: 0x07

Format: Command Code (0x07) followed by 2 bytes.

The first and second bytes are the time to turn on.

- Example 1: Downlink Payload: 070000 ---> AT+5VT=0
- Example 2: Downlink Payload: 0701F4 ---> AT+5VT=500

### 3.3.5 Set Weighing parameters

Feature: Working mode 5 is effective, weight initialization and weight factor setting of HX711.

#### AT Command: AT+WEIGRE,AT+WEIGAP

| Command Example | Function                    | Response    |
|-----------------|-----------------------------|-------------|
| AT+WEIGRE       | Weight is initialized to 0. | ок          |
| AT+WEIGAP=?     | 400.0                       | OK(default) |
| AT+WEIGAP=400.3 | Set the factor to 400.3.    | ок          |

#### Downlink Command: 0x08

Format: Command Code (0x08) followed by 2 bytes or 4 bytes.

Use AT+WEIGRE when the first byte is 1, only 1 byte. When it is 2, use AT+WEIGAP, there are 3 bytes.

The second and third bytes are multiplied by 10 times to be the AT+WEIGAP value.

- Example 1: Downlink Payload: 0801 ---> AT+WEIGRE
- Example 2: Downlink Payload: 08020FA3 ---> AT+WEIGAP=400.3
- Example 3: Downlink Payload: 08020FA0 ---> AT+WEIGAP=400.0

### 3.3.6 Set Digital pulse count value

Feature: Set the pulse count value.

Count 1 is PA8 pin of mode 6 and mode 9. Count 2 is PA4 pin of mode 9.

#### AT Command: AT+SETCNT

| Command Example | Function                             | Response |
|-----------------|--------------------------------------|----------|
| AT+SETCNT=1,100 | Initialize the count value 1 to 100. | ОК       |
| AT+SETCNT=2,0   | Initialize the count value 2 to 0.   | ОК       |

#### Downlink Command: 0x09

Format: Command Code (0x09) followed by 5 bytes.

The first byte is to select which count value to initialize, and the next four bytes are the count value to be initialized.

- Example 1: Downlink Payload: 09010000000 ---> AT+SETCNT=1,0
- Example 2: Downlink Payload: 0902000003E8 ---> AT+SETCNT=2,1000

### 3.3.7 Set Workmode

Feature: Switch working mode.

#### AT Command: AT+MOD

| Command Example | Function                           | Response                                 |
|-----------------|------------------------------------|------------------------------------------|
| AT+MOD=?        | Get the current working mode.      | ОК                                       |
| AT+MOD=4        | Set the working mode to 3DS18B20s. | OK<br>Attention:Take effect<br>after ATZ |

#### Downlink Command: 0x0A

Format: Command Code (0x0A) followed by 1 bytes.

- Example 1: Downlink Payload: 0A01 ---> AT+MOD=1
- Example 2: Downlink Payload: 0A04 ---> AT+MOD=4

### 3.3.8 PWM setting

Feature: Set the time acquisition unit for PWM input capture.

#### AT Command: AT+PWMSET

| Command Example | Function | Response   |
|-----------------|----------|------------|
| AT+PWMSET=?     | 0        | 0(default) |
|                 |          | ОК         |

| AT+PWMSET=0 | The unit of PWM capture<br>time is microsecond. The<br>capture frequency range is<br>between 20HZ and<br>100000HZ. | ок |
|-------------|----------------------------------------------------------------------------------------------------|----|
| AT+PWMSET=1 | The unit of PWM capture<br>time is millisecond. The<br>capture frequency range is<br>between 5HZ and 250HZ.        | ок |

#### Downlink Command: 0x0C

Format: Command Code (0x0C) followed by 1 bytes.

- Example 1: Downlink Payload: 0C00 ---> AT+PWMSET=0
- Example 2: Downlink Payload: 0C01 ---> AT+PWMSET=1

## 4. Battery & Power Consumption

SN50v3-LB use ER26500 + SPC1520 battery pack. See below link for detail information about the battery info and how to replace.

Battery Info & Power Consumption Analyze (http://wiki.dragino.com/xwiki/bin/view/Main/How%20to%20calculate%20the%20battery%20life%20of%20Dragino%20sens

## 5. OTA Firmware update

User can change firmware SN50v3-LB to:

- · Change Frequency band/ region.
- Update with new features.
- Fix bugs.

Firmware and changelog can be downloaded from : Firmware download link (https://www.dropbox.com/sh/4rov7bcp6u28exp/AACt-wAySd4si5AXi8DBmvSca?

#### Methods to Update Firmware:

- (Recommanded way) OTA firmware update via wireless: http://wiki.dragino.com/xwiki/bin/view/Main/Firmware%20OTA%20Update%20for%20Sensors/ (http://wiki.dragino.com/xwiki/bin/view/Main/Firmware%200TA%20Update%20for%20Sensors/)
- Update through UART TTL interface: Instruction (http://wiki.dragino.com/xwiki/bin/view/Main/UART%20Access%20for%20LoRa%20ST%20v4%20base%20model/#H1.LoRaSTv4baseHardware)

## 6 FAQ

## 6.1 Where can i find source code of SN50v3-LB?

- Hardware Source Files (https://github.com/dragino/Lora/tree/master/LSN50/v3.0)
- Software Source Code & Compile instruction (https://github.com/dragino/SN50v3)

## 6.2 How to generate PWM Output in SN50v3-LB?

See this document: Generate PWM Output on SN50v3 (https://www.dropbox.com/scl/fi/r3trcet2knujg40w0mgyn/Generate-PWM-Output-on-SN50v3.pdf?rlkey=rx:

## 6.3 How to put several sensors to a SN50v3-LB?

When we want to put several sensors to A SN50v3-LB, the waterproof at the grand connector will become an issue. User can try to exchange the grand connector to below Reference Supplier (https://www.yscableglands.com/cable-glands/nylon-cable-glands/cable-gland-rubber-seal.html) .

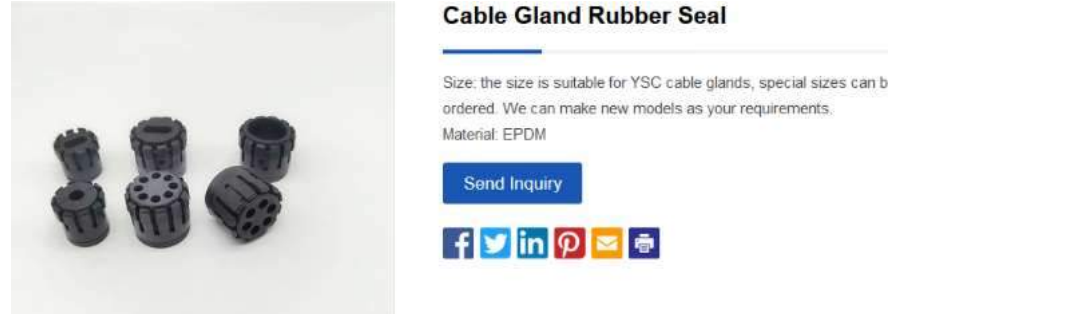

7. Order Info

#### Part Number: SN50v3-LB-XX-YY

XX: The default frequency band

- AS923: LoRaWAN AS923 band
- AU915: LoRaWAN AU915 band
- EU433: LoRaWAN EU433 band
- EU868: LoRaWAN EU868 band
- KR920: LoRaWAN KR920 band
- US915: LoRaWAN US915 band
- IN865: LoRaWAN IN865 band
- CN470: LoRaWAN CN470 band

YY: Hole Option

- 12: With M12 waterproof cable hole
- 16: With M16 waterproof cable hole
- 20: With M20 waterproof cable hole
- NH: No Hole

## 8. Packing Info

#### Package Includes:

• SN50v3-LB LoRaWAN Generic Node

#### Dimension and weight:

- Device Size: cm
- Device Weight: g
- Package Size / pcs : cm
- Weight / pcs : g

## 9. Support

- Support is provided Monday to Friday, from 09:00 to 18:00 GMT+8. Due to different timezones we cannot offer live support. However, your questions will be answer mentioned schedule.
- Provide as much information as possible regarding your enquiry (product models, accurately describe your problem and steps to replicate it etc) and send a mail to (http://./././.D:%5C%E5%B8%82%E5%9C%BA%E8%B5%84%E6%96%99%5C%E8%AF%B4%E6%98%8E%E4%B9%A6%5CLoRa%5CLT%E7%B3%BB%

♥0 Tags:

Created by Edwin Chen (/xwiki/bin/view/XWiki/Edwin) on 2023/05/11 20:14

No comments for this page